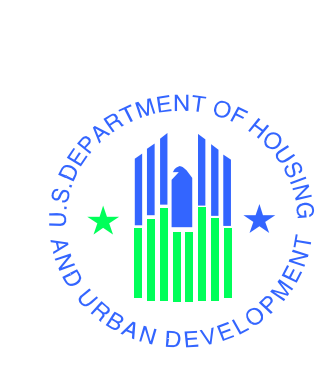

# User's Manual

Voucher Management System (VMS) Release 6.0.0.0

U.S. Department of Housing and Urban Development

September 2006

# **Revision Sheet**

| Release<br>Number | Date     | Revision Description                                                                                                    |  |
|-------------------|----------|----------------------------------------------------------------------------------------------------|--|
| Rev. 0            | 10/13/05 | User Manual Release                                                                                                    |  |
| Rev. 1            | 10/19/05 | Addition of new data entries and descriptions for form 52681-B                                                                                                    |  |
| Rev. 2            | 10/20/05 | Limited corrections not affecting primary content                                                                                                    |  |
| Rev. 3            | 10/24/05 | Made modifications requested by Dave Garner for Release 4.0.0.0                                                                                                    |  |
| Rev. 4            | 11/28/05 | <ul> <li>Draft of VMS Release 4.1.0.1 User's Manual outlined to reflect system changes. Specifically these include: <ul> <li>Adding formatting to number fields, researching Integration with Bizflow and Documentum applications</li> <li>Adding Back Button to Non-Submitter's Report resubmit option on Non-Submitter's Report</li> <li>Adding Excel Download feature to Non-Submitter Report</li> <li>Adding shading to reports for easier viewing</li> <li>Changing the Back button on Data collection Report</li> <li>Access to Historical Data, and</li> <li>Adding graphing features to reports</li> <li>Adding data fields to 52681-B form</li> </ul> </li> </ul>                   |  |
| Rev. 5            | 03/09/06 | <ul> <li>Updated for VMS Release 5.0.0.0, including the following revisions:</li> <li>Provide an interface with HUDCAPS via Financial Data Mart</li> <li>Improved Edit Checks</li> <li>Add Leasing and unit expense report to VMS</li> <li>Add Electronic Notification to VMS</li> <li>Enhanced Reporting Tools Using data from the Data Warehouse</li> <li>Additional reports</li> <li>Re-order the fields on the HUD 52681B form</li> <li>Fix the "Exit VMS" feature for UDE users</li> <li>Add new fields from KDHAP</li> <li>Validation process of all new fields</li> <li>Versioning</li> <li>Software Testing</li> <li>Comply with DCG/WASS Jan 2006 Infrastructure changes</li> </ul> |  |
| Rev. 6            | 04/18/06 | Added new fields to HUD Form 52681-B instructions (Appendix A)                                                                                                    |  |
|                   |          |                                                                                                    |  |
|                   |          |                                                                                                    |  |
|                   |          |                                                                                                    |  |

# **USER'S MANUAL**

## TABLE OF CONTENTS

## Page #

| 1.0 |                     | CENED AL INFORMATION                           | 2      |
|-----|---------------------|------------------------------------------------|--------|
| 1.0 | 1 1 System Overview |                                                |        |
|     | 1.1 System Overview |                                                |        |
|     | 1.2                 | Authorized Use Permission                      | 2      |
|     | 1.5                 | Ganeral Information                            | 3      |
|     | 1.4                 | 1.4.1 Coordination                             | 3      |
|     |                     | 1.4.1 Coordination Points                      | 3<br>A |
|     |                     | 1.4.1.1 Coordination Schedule                  | 4<br>1 |
|     |                     | 1.4.1.2 Coolumation Schedule                   | 4<br>1 |
|     |                     | 1.4.2 Help Desk                                | 4      |
|     | 15                  | 1.4.5 Actonyins and Abbreviations              | 4      |
|     | 1.3                 | Organization of the Manual                     | /      |
| 2.0 |                     | SYSTEM SUMMARY                                 | 9      |
|     | 2.1                 | System Configuration                           | 9      |
|     | 2.2                 | Data Flow                                      | 9      |
|     | 2.3                 | User Access Levels                             | 10     |
|     | 2.4                 | Contingencies and Alternate Modes of Operation | 10     |
| 3.0 |                     | CETTINIC STADTED                               | 12     |
| 5.0 | 31                  | Logging On                                     | 12     |
|     | 5.1                 | 3.1.1 Registration and Associated Forms        | 12     |
|     |                     | 3.1.2 Pagistration Information                 | 11     |
|     | 37                  | J.1.2 Registration information                 | 14     |
|     | 5.2                 |                                                | 10     |
| 4.0 |                     | MANAGING PHAs                                  | 22     |
|     | 4.1                 | Managing PHA Data – UDE User                   | 22     |
|     |                     | 4.1.1 Saving and Submitting VMS Data           | 24     |
|     |                     | 4.1.2 Saving Monthly Data                      | 25     |
|     |                     | 4.1.2.1 Only one [1] PHA submission            | 25     |
|     |                     | 4.1.2.2 Two to fifty [2-50] PHA submissions    | 27     |
|     |                     | 4.1.2.3 Fifty-one to ? [51-?] PHA submissions  | 28     |
|     |                     | 4.1.3 Working with a PHA List of Submissions   | 31     |
|     |                     | 4.1.4 Online HUD Form 52681-B                  | 33     |
|     |                     | 4.1.5 Submitting Quarterly Data                | 34     |
|     |                     | 4.1.6 Editing Data                             | 35     |
|     |                     | 4.1.7 Viewing Monthly Data                     | 36     |
|     |                     | 4.1.8 Viewing and Printing Quarterly Data      | 36     |
| 5.0 |                     | GENERATING REPORTS                             | 39     |
|     | 5.1                 | Reports – HUE User                             | 39     |
|     |                     | 5.1.1 VMS Non-Submitter Report                 | 40     |
|     |                     | 5.1.1.1 VMS Non-Submitter Report Options Page  | 41     |
|     |                     | 5.1.1.2 Data Table Report                      | 42     |
|     |                     | 5.1.1.3 Number of Non-submitters per Month     | 43     |
|     |                     | 5.1.1.4 Number of Non-submitters per PHA       | 44     |
|     |                     | 5.1.1.5 Percentage of Non-Submitters           | 45     |
|     |                     | 5.1.2 VMS Data Collection Report               | 45     |
|     |                     | 5.1.2.1 Data Table Report                      | 46     |
|     |                     | 5.1.2.2 Line Graph Report                      | 46     |
|     |                     | * *                                            |        |

|                   | 5.1.2.3<br>5.1.2.4                                                                                        | Pie Graph Report<br>Horizontal Bar Graph Report                                                                              | 48<br>49                                           |
|-------------------|----------------------------------------------------------------------------------------------------|----------------------------------------------------------------------------------------------------|----------------------------------------------------|
| 6.0               | RESETT                                                                                                    | ING YOUR PASSWORD                                                                                                    | 53                                                 |
| 7.0<br>7.1<br>7.1 | LOGGI<br>Logg<br>Exitir                                                                                   | NG AND EXITING OUT OF VMS<br>Ing Out<br>Ig VMS                                                                               | 56<br>56<br>56                                     |
| 8.0<br>8.1        | ADMIN<br>VMS<br>8.1.1<br>8.1.2                                                                            | ISTERING VMS<br>System Coordinator functions<br>Assigning the UDE Submitter Role to a User<br>Assigning a Submitter to a PHA | 59<br>59<br>59<br>63                               |
| Append            | ix A:                                                                                                    | Form HUD 52681-B Field Definitions Appendix A: Form HUD 52681-B Field Definitions                                            | 65                                                 |
| Append            | ix A:<br>Contact<br>Voucher<br>HAP Ex<br>Fee Earr<br>Expense<br>Other Ac<br>Other Ex<br>Commer<br>Remaini | Form HUD 52681-B Field Definitions<br>Details<br>Units<br>penses<br>eds.<br>s<br>trivities<br>penses<br>ts                   | 66<br>67<br>68<br>68<br>69<br>69<br>69<br>70<br>72 |
| Append            | ix B: Exp                                                                                                 | Planation of Some HUD Voucher Terminology                                                                                    | 74                                                 |

# 1.0 GENERAL INFORMATION

# 1.0 GENERAL INFORMATION

## **1.1 System Overview**

The Voucher Management System (VMS) supports the information management needs of the Housing Choice Voucher Program (HCVP) and management functions performed by the Financial Management Division (FMD) and the Financial Management Center (FMC) of Public and Indian Housing and the Real Estate Management Center (PIH-REAC). This system's primary purpose is to monitor and manage Public Housing Agency (PHA) use of vouchers. VMS collects PHA data that enables HUD to fund, obligate, and disburse funding in a timely manner based on actual PHA use.

The web-based VMS application facilitates electronic submission of monthly/quarterly program data by the PHAs and makes the data accessible to users in PIH-REAC, FMD, Field Offices (FO), and Headquarters (HQ). Currently, users can generate and print or download PHA quarterly reports, but PIH personnel perform all budgeting and funding activities manually. The long-term goal of the VMS project is to integrate budgeting and funding activities into the VMS application and automate the currently manual tasks. Automation will be accomplished by implementing electronic entry of all relevant data, automatic data calculations, complex report generation, and automated business workflows including an online approval process.

| System Environment |                                                    |  |
|--------------------|----------------------------------------------------|--|
| System             | Real Estate Assessment Center System (REACS)       |  |
| Subsystem          | Voucher Management System (VMS)                    |  |
| PCAS               | 411540 (for development), 411550 (for maintenance) |  |
|                    | 1667980 (oversight & monitoring)                   |  |
| System Code        | P224                                               |  |
| System Category    | Software Application                               |  |
| Operational Status | Operational                                        |  |
| System Environment | Web-Based                                          |  |
| Sponsor            | Public and Indian Housing Office of Housing Choice |  |
|                    | Voucher Program (PIH-HCVP)                         |  |
| Developer          | ActioNet, Inc.                                     |  |

The following table provides system details related to VMS:

## 1.2 List of References

The following documents are germane to the VMS development effort:

Table 1:List of Project References

#### References

VMS System Requirements Specifications (August 2003)

VMS Concept of Operations (July 2003)

"IEEE Std 1233, 1998 Edition - IEEE Guide for Developing System Requirements Specifications"

"FY 2003/2004 I-TIPS Submission"

"FY 2005 OMB-300/I-TIPS Submission"

HUD-52681, Voucher for Payment of Annual Contributions and Operating Statement (02/2002), OMB Approval No. 2577-0169 (exp. 07/31/2007)

HUD-52681-B, Supplemental Data Form (03/2003), OMB Approval No. 2577-0169 (exp. 07/31/2007)

HUD-52672, Supporting Data for Annual Contributions Estimates (02/1985), OMB Approval No. 2577-0169 (exp. 07/31/2007)

HUD-52673 (02/1985) OMB Approval No. 2577-0169 (exp. 07/31/2007) Estimate of Total Required Annual Contributions

HUD-52663 (09/1994) OMB Approval No. 2577-0169 (exp. 07/31/2007) Suggested Format for Requisition for Partial Payment of Annual Contributions

Form HUD-50058, Family Report and Instruction Booklet

24 CFR Part 982, Chapter IX, Part 982

"Housing Choice Voucher Program Guidebook"

Notice PIH 2002-28 (HA), 12/24/2002

Housing Choice Voucher Data Collection Form Design Change Required for Financial Management Center, April 2003

FY-2003 Omnibus Appropriation Bill (PL-108-7)

VMS Release 1.0.0.0 SDM Documentation

VMS Release 2.0.0.0 SDM Documentation

VMS Release 3.0.0.0 SDM Documentation

VMS Release 4.0.0.0 SDM Documentation

VMS Release 4.1.0.1 SDM Documentation

VMS Release 5.0.0.0 SDM Documentation

## 1.3 Authorized Use Permission

To access and use VMS, you must be a HUD employee or a qualified PHA employee with a valid User ID and password.

## **1.4 General Information**

## 1.4.1 Coordination

## 1.4.1.1 Coordination Points

Table 3.List of Coordination Points

| Organization                               | Support Function                                                                                          |
|--------------------------------------------|----------------------------------------------------------------------------------------------------|
| ActioNet, Inc.                             | Requirements, Design, Development, Testing, Operations, Project Management.                               |
| Development<br>Coordination<br>Group (DCG) | Customer Support/Operations, Development Coordination, System and Integration<br>Test Coordination        |
| Internet<br>Services Group<br>(ISG)        | Software Acquisition, Hardware/Infrastructure Acquisition, Installation and Deployment, System Operations |
| PIH-FMC                                    | Business Requirements Support, Testing                                                                    |
| PIH-HCV                                    | Business Requirements, Project Management                                                                 |
| PIH-REAC                                   | Business Requirements Support                                                                             |
| HUD IT                                     | Business Requirements Support                                                                             |

### 1.4.1.2 Coordination Schedule

The release date for VMS 6.0.0.0 is **September 22, 2006**.

Listed below are the coordination dates that VMS and DCG must achieve in order to adhere to the release date.

| Requirements<br>Lock Date | Integration<br>Environment Test<br>Start Date | Integration<br>Environment Test<br>End Date | Submit HARTS<br>Request | Release Date       |
|---------------------------|-----------------------------------------------|---------------------------------------------|-------------------------|--------------------|
| April 14,2006             | August 19, 2006                               | September 1, 2006                           | September 9, 2006       | September 22, 2006 |

## 1.4.2 Help Desk

For Technical support regarding accessing the REAC web site or with User ID and passwords, contact the PIH-REAC Technical Assistance Center (TAC) at 1-888-245-4860. To email the TAC click **Contact Us** on the PIH-REAC Web site.

For Technical support regarding data collection processes, e-mail the FMC at <u>Financial\_Management\_Center@hud.gov</u>.

## 1.4.3 Acronyms and Abbreviations

| Table 5. List of Ac    | ronyms                        |
|------------------------|-------------------------------|
| Acronyms/Abbreviations | Definition                    |
| ACC                    | Annual Contributions Contract |
| ACWP                   | Actual Cost of Work Performed |
| BCP                    | Sybase Interface              |

| Acronyms/Abbreviations | Definition                                           |
|------------------------|------------------------------------------------------|
| BCWP                   | Budgeted Cost of Work Performed                      |
| BCWS                   | Budgeted Cost of Work Scheduled                      |
| BO                     | Budget Office                                        |
| BPR                    | Business Process Reengineering                       |
| BRP                    | Business Resumption Plan                             |
| CACC                   | Consolidated Annual Contributions Contract           |
| CASS                   | Customer Assistance Sub-System                       |
| CBT                    | Computer Based Training                              |
| ССВ                    | Change Control Board                                 |
| ССМВ                   | Configuration Change Management Board                |
| CFO                    | Chief Financial Officer                              |
| CFP                    | Capital Fund Program                                 |
| CFR                    | Code of Federal Regulations                          |
| СМ                     | Configuration Management                             |
| СМР                    | Configuration Management Plan                        |
| СО                     | Contract Document                                    |
| COOP                   | Continuity of Operations Plan                        |
| COTS                   | Commercial Off-The-Shelf Software                    |
| СР                     | Contingency Plan                                     |
| CPD                    | Community Planning and Development                   |
| CPI                    | Cost Performance Index                               |
| CR                     | Change Request                                       |
| CSG                    | Client Server Group                                  |
| CSOMG                  | Computer Services, Operations, and Maintenance Group |
| СТО                    | Chief Technology Officer                             |
| CV                     | Cost Variance                                        |
| DBA                    | Database Administrator                               |
| DCG                    | Development Coordination Group                       |
| DCR                    | QA Data Collection Report                            |
| DP&PD                  | Departmental Platforms and Processing Division       |
| DRP                    | Disaster Recovery Plan                               |
| eLOCCS                 | Electronic Line of Credit Control System             |
| EA                     | Enterprise Architecture                              |
| EAC                    | Estimate at Completion                               |
| EAMS                   | Enterprise Architecture Management System            |
| ECS                    | Emergency Contact System                             |
| EIT                    | Electronic and Information Technology                |
| ETC                    | Estimate to Complete                                 |
| EV                     | Earned Value                                         |
| FASS-PH                | Financial Assessment Subsystem – Public Housing      |
| FAQ                    | Frequently Asked Question                            |
| FDM                    | Financial Data Mart                                  |
| FFAS 10                | Federal Financial Accounting Standard 10             |
| FI                     | Funding Increment                                    |
| FMC                    | Financial Management Center – Kansas City            |
| FMD                    | Financial Management Division – HUD Headquarters     |
| FMD                    | Manager – Financial Management Division              |
| FO                     | Field Office                                         |
| FRD                    | Functional Requirements Document                     |
| FSS                    | Family Self-Sufficiency                              |
| FT                     | Full_Time                                            |
| FTP                    | File Transfer Protocol                               |
| FV                     | Ficeal Vaar                                          |
|                        |                                                      |
| FYE                    | Fiscal Year End                                      |
| GOTS                   | Government Off The Shelf Software                    |

| Acronyms/Abbreviations | Definition                                               |
|------------------------|----------------------------------------------------------|
| GPEA                   | Government Paperwork Elimination Act                     |
| GTM                    | Government Technical Monitor                             |
| GTR                    | Government Technical Representative                      |
| НА                     | Housing Agency                                           |
| НАР                    | Housing Association Plan                                 |
| HARTS                  | HUD Application Release Tracking System                  |
| HCV                    | Housing Choice Voucher                                   |
| HITS                   | HUD Information Technology Center                        |
| HOIG                   | HUD Open Integration Guidelines                          |
| HQ                     | Headquarters                                             |
| HTC                    | HUD Test Center                                          |
| HTML                   | Hypertext Markup Language                                |
| HUD                    | U.S Department of Housing and Urban Development          |
| HUDCAPS                | HUD Central Accounting and Program System                |
| HUE                    | View-only role code for HUD employees                    |
| IAS                    | Inventory of Automated Systems                           |
| IG                     | Inspector General                                        |
| IPA                    | Independent Public Accountant                            |
| ISD                    | Information Systems Division                             |
| ISG                    | Internet Services Group                                  |
| ISSO                   | Information System Security Officer                      |
| IT                     | Information Technology                                   |
| ITIPS                  | Information Technology Investment Portfolio System       |
| IV&V                   | Independent Verification & Validation                    |
| JRP                    | Joint Requirements Planning                              |
| KDHAP                  | Katrina Disaster Housing Association Program             |
| LAN                    | Local Area Network                                       |
| LBP                    | Lead-Based Paint                                         |
| LUE                    | Leasing and Unit Expense Report                          |
| MB                     | Megabyte                                                 |
| MR                     | Moderate Rehabilitation                                  |
| MTW                    | Move-to-Work                                             |
| MVC                    | Model View Controller                                    |
| NASS                   | Integrated Assessment Subsystem                          |
| NSR                    | Non-Submitter Report                                     |
| OAMS                   | Office of Administrative and Management Services         |
| OCFO                   | Office of the Chief Financial Officer                    |
|                        | Office of the Chief Information Officer                  |
|                        | Office of Information Technology                         |
| OMB                    | Office of Management and Budget                          |
|                        | Dirice Technology Coordinator                            |
|                        | Project Cost Accounting System                           |
| PHA                    | Public Housing Agency                                    |
|                        | Public and Indian Housing, Deal Estate Assassment Center |
| DII                    | Public and indian Housing–Kear Estate Assessment Center  |
| PMP                    | Project Management Review                                |
| POC                    | Point of Contact                                         |
| DD                     | Problem Report                                           |
| PT                     | Part_Time                                                |
| PUC                    | Per Unit Cost                                            |
|                        |                                                          |
|                        | Ranid Application Development                            |
| RAP                    | Rapid Applications Prototyping                           |
| RCD                    | Recurring Data Change                                    |
| REACS                  | Real Estate Assessment Center System                     |

| Acronyms/Abbreviations | Definition                                                       |
|------------------------|------------------------------------------------------------------|
| SA-CMM                 | Software Acquisition Capability Maturity Model                   |
| SCI                    | Software Configuration Item                                      |
| SCR                    | Software Change Request                                          |
| SDM                    | System Development Methodology                                   |
| SEMAP                  | Section 8 Management Assessment Program                          |
| SEOPMD                 | Systems Engineering, Oversight & Performance Management Division |
| SFTP                   | Secure File Transfer Program                                     |
| SIQAD                  | Systems Integrity and Quality Assurance Division                 |
| SP                     | Stored Procedures                                                |
| SPI                    | Scheduled Performance Index                                      |
| SQL                    | Structure Query Language                                         |
| SQL 2K                 | SQL Server 2000                                                  |
| SRD                    | System Requirements Document                                     |
| STARS                  | Service Ticket Action Resolution System                          |
| SV                     | Scheduled Variance                                               |
| TAC                    | Technical Assistance Center                                      |
| TIBEC                  | Technology Investment Board Executive Committee                  |
| TT&E                   | Training, Testing, and Exercise                                  |
| UDE                    | Utilization and Expense Data Submitter                           |
| UMA                    | Units Months Authorized                                          |
| UML                    | Units Months Leased                                              |
| VMS                    | Voucher Management System                                        |
| VPN                    | Virtual Private Network                                          |
| VUE                    | View only action code for HUD employees                          |
| WAN                    | Wide Area Network                                                |
| WASS                   | Web Access Security System                                       |
| WCF                    | Working Capital Fund                                             |
| XML                    | Extensible Markup Language                                       |

# 1.5 Organization of the Manual

This manual has been organized to first familiarize the reader with the base and background of this project and the resulting Voucher Management System. It then introduces each step in the use of VMS for the user. It is organized logically from Registration, to Login procedures, PHA submission, Submission schedules, and on to Managing PHAs, Generating reports, Changing the User password and, finally, to the Logout procedure. There is also a section on Administration of the system. For a summary outline of this organization, review the Table of Contents.

# 2.0 SYSTEM SUMMARY

# 2.0 SYSTEM SUMMARY

## 2.1 System Configuration

VMS is compliant with HUD's technical standards. Although it does not use COTS or GOTS equipment, it requires no special hardware or software for its Users. The system is based on the web server and database server used by other HUD web applications. It has been developed and deployed to maximize access, using accepted web standards. The only requirements for VMS Users are that their workstations meet HUD standard requirements for hardware and software.

| <b>Requirements for VMS Users</b> |                                                            |
|-----------------------------------|------------------------------------------------------------|
| Hardware                          | Pentium III, 128 MB of RAM, 15 GB of free hard disk space; |
|                                   | SVGA Display                                               |
| Software                          | Windows 95 (minimum); Netscape 4.79 (minimum) or Internet  |
|                                   | Explorer 6.0 (minimum)                                     |

Table 6. VMS User Requirements

## 2.2 Data Flow

VMS provides an automated voucher data collection process through a series of web pages.

Figure 1-1 shows the overall process flow of VMS for electronic collection and processing of program data from the PHAs.

Figure 1-1: VMS Current Methods and Procedures

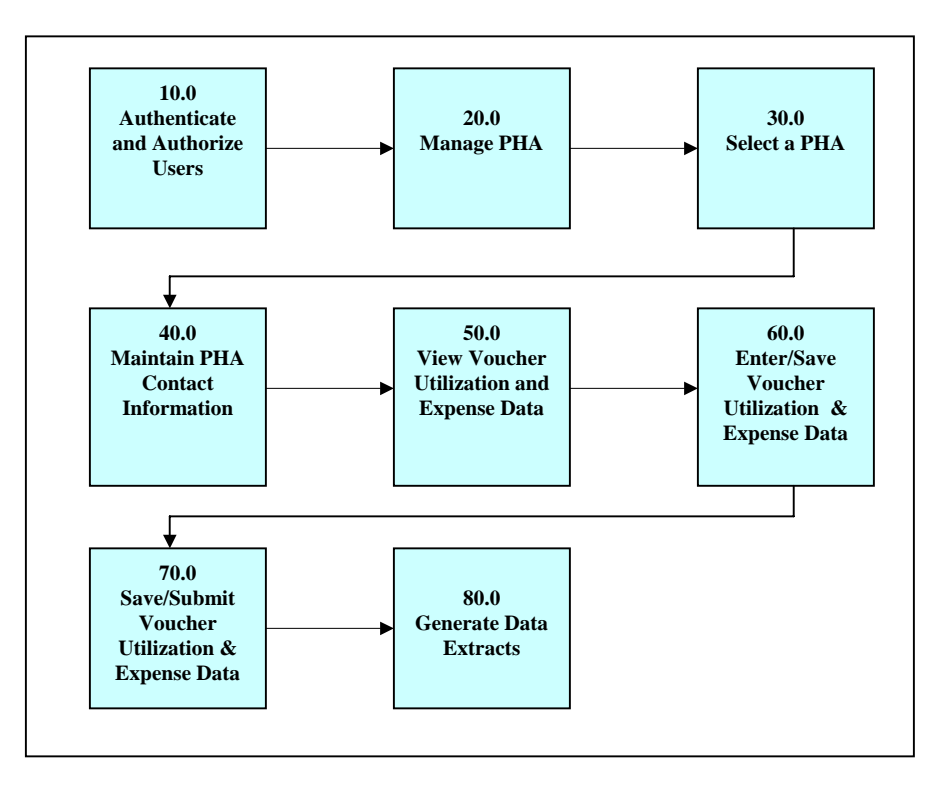

## 2.3 User Access Levels

Table 7. User Role and Action Codes

| Code | Role Description             | Action Description                                            |     |
|------|------------------------------|---------------------------------------------------------------|-----|
| UDE  | Utilization and Expense Data | 1. Ability to read existing data for assigned PHAs.           |     |
|      | Submitter                    | 2. Ability to update or add new data to a pending submission  |     |
|      |                              | for a specific PHA.                                           |     |
| FMD  | Manager – Financial          | 1. Ability to read existing voucher data for PHAs they manag  | ge. |
|      | Management Division          | 2. Ability to update or add new data to a pending submissions | S   |
|      |                              | for PHAs they manage.                                         |     |
|      |                              | 3. Ability to write (submit/commit) records to the database.  |     |
| HUE  | Read Only Access             | 1. Ability to read submitted data.                            |     |

**NOTE**: Although the User Roles delineated above maintain fairly exclusive abilities and responsibilities, it is possible for an individual to be given roles that seem to combine those of the UDE and the HUE together. This type of assignment is solely under the jurisdiction of the Administrator, or FMD.

# 2.4 Contingencies and Alternate Modes of Operation

Because of the nature of its operation, VMS has no need for contingencies or alternate modes of operation from the user's point of view. Any interruption in power or connection simply requires that the user begin an operation over again.

# **3.0 GETTING STARTED**

# 3.0 GETTING STARTED

## 3.1 Logging On

The processes for all three user roles introduced in section 2.3 above, are initiated in VMS in basically the same way. In the following section, we will discuss registration for a UDE, but other users follow the same basic steps, though some prompt windows are customized slightly for the specific role.

## 3.1.1 Registration and Associated Forms

- 1. Before you can log in to VMS, you must first be registered in the REAC system. You need to work at a computer that is on-line.
- 2. Go to a browser or other website. Then copy and paste, or type, the URL address provided below into the URL address space located at the top of your browser:

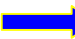

http://www.hud.gov/offices/reac/online/reasyst.cfm

3. This will bring you to the PIH-REAC 'On-Line Systems' Homepage (below)

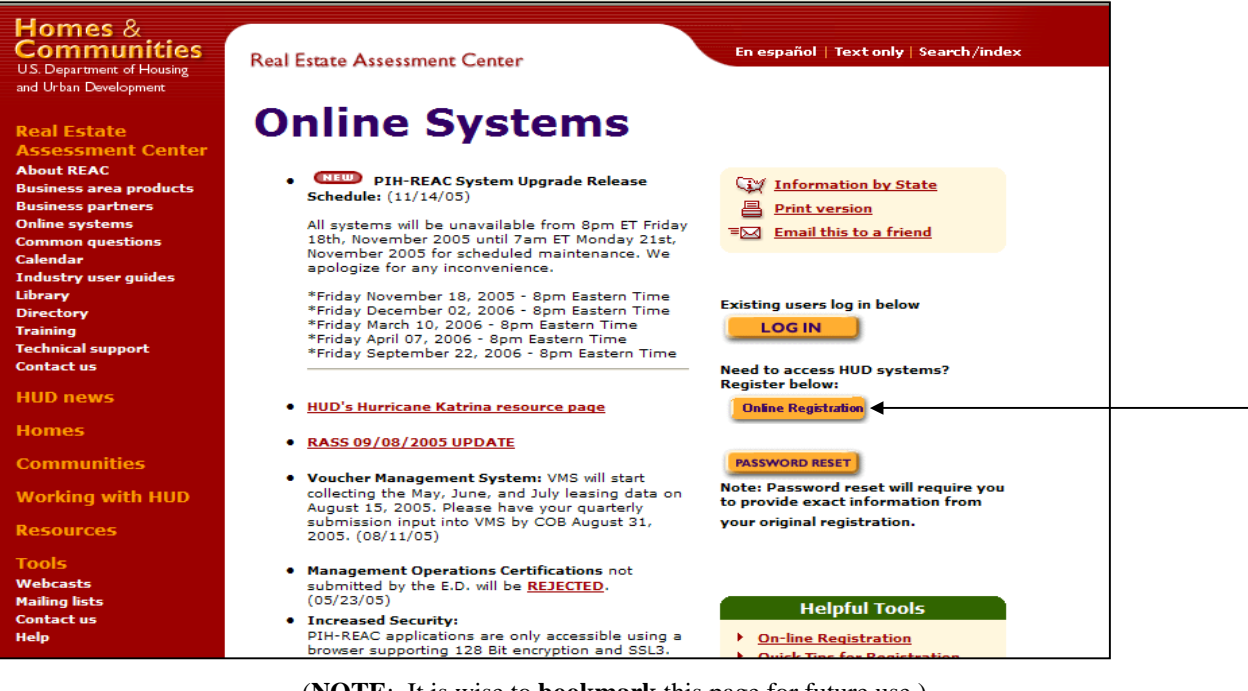

#### PIH-REAC On-Line Systems Homepage

- (NOTE: It is wise to bookmark this page for future use.)
- 4. Since you wish to register so that you can login, you must CLICK on the *Online Registration* \_ button.

5. This action opens the REAC '**NEED a USER ID?**' page.

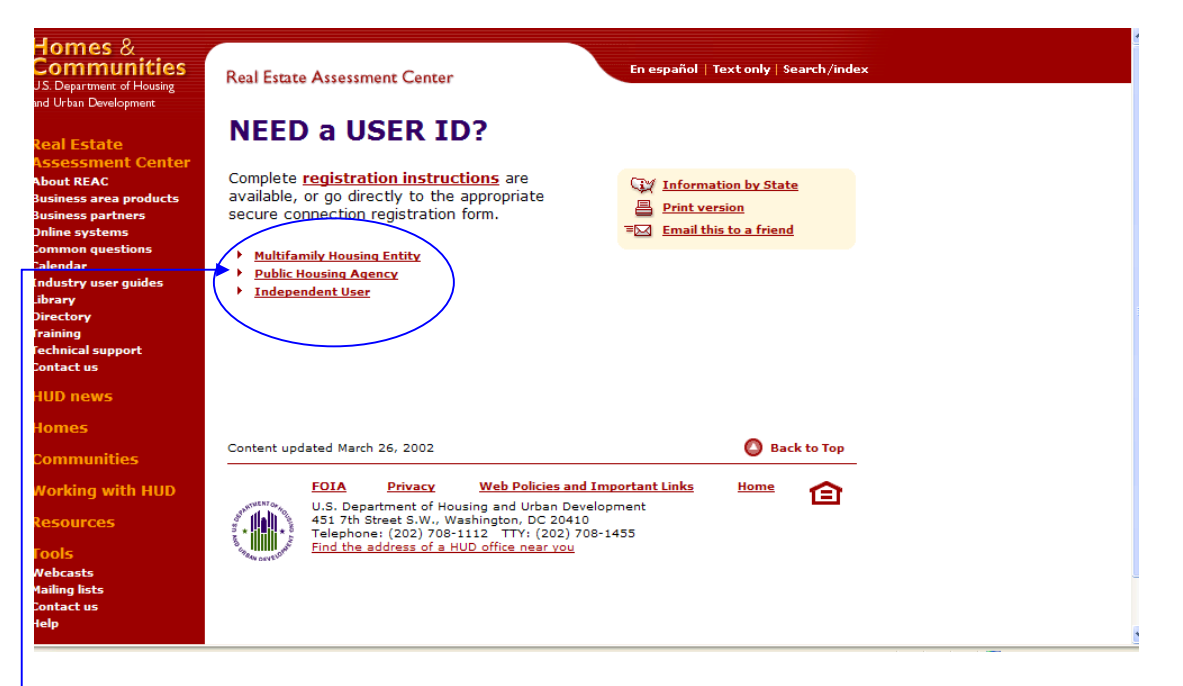

6. It is on this page that you choose the link for the status or role to which you have been assigned. You have three choices (Multifamily Housing, Public Housing Agency, and Individual User). First, we will look the activities of the 'Regular User'(UDE). To do so, we will be selecting the 'Public Housing Agency' (PHA) button.

*Note:* User IDs for regular users require overnight processing. Your user ID should be issued within 24 hours. User IDs for System Coordinators must be sent to the Executive Director and may take up to two weeks to be issued. If you need help with online registration and your organization does not have a System Coordinator, contact the PIH-REAC Technical Assistance Center (TAC) at 1-888-245-4860.

7. This selection opens the '**PHA Coordinator and User Registration**' form (see next few pages on Registration Information).

## 3.1.2 Registration Information

To apply for a **System Coordinator ID**, check the "Coordinator" radio button, fill out the form below, and click Send Application when you are through. Upon verification of the information below, an ID will be assigned and mailed to the Executive Director of the PHA specified below. The password will not be disclosed, so make sure you remember it!!!

To apply for a regular **User ID**, check the "User" radio button, fill out the form below and click Send Application when you are through. Upon verification of the information below, a user ID will be assigned, and the System Coordinator of the PHA specified below will retrieve the user ID. The password will not be disclosed, so make sure you remember it!!!

#### And remember:

*Warning!* Misuse of Federal Information at this Web site falls under the provisions of Title 18, United States Code, section 1030. This law specifies penalties for exceeding authorized access, alteration, damage or destruction of information residing on Federal Computers.

| Application Type: Coordinator 🔹 User 🔍                                             |
|------------------------------------------------------------------------------------|
|                                                                                    |
|                                                                                    |
| First Name:                                                                        |
| Middle Initial:                                                                    |
| Last Name:                                                                         |
| Social Security Number:                                                            |
|                                                                                    |
| Organization Information                                                           |
| <ul> <li>Provide the name of the Public Housing Authority you represent</li> </ul> |
| Provide the Number of the Public Housing Authority you represent                   |
|                                                                                    |
| Organization Name:                                                                 |
| Organization ID:                                                                   |

After you have provided this information, you are asked for other identifying data (next page):

Provide your e-mail address.

• Include your e-mail user name, the @ sign and [servicename.com/edu/org/net/etc.]. For example: jsmith@aol.com, johndoe@adv.org, hfdb84a@prodigy.com.

| E-mail   |  |
|----------|--|
| Address: |  |

#### Choose a Password.

• You will enter your password each time you use this service. Your password should be 6 characters in length and should be comprised of letters and numbers (for example, brad83). Do not use punctuation or special characters. Important: Your password will be recorded EXACTLY as you type it, so make a note if you enter in upper and lower case.

| Password:                           |  |
|-------------------------------------|--|
| Re-enter Password for Verification: |  |

#### Mother's Maiden Name.

Send Application

• Please provide this information for future verification when processing password reset requests.

| Mother's Maiden Name: |  |
|-----------------------|--|
|                       |  |

**Clear Fields** 

Finally, CLICK the **Send Application** button to send the application to l

Finally, CLICK the **Send Application** button to send the application to PIH-REAC for validation. The following confirmation page appears.

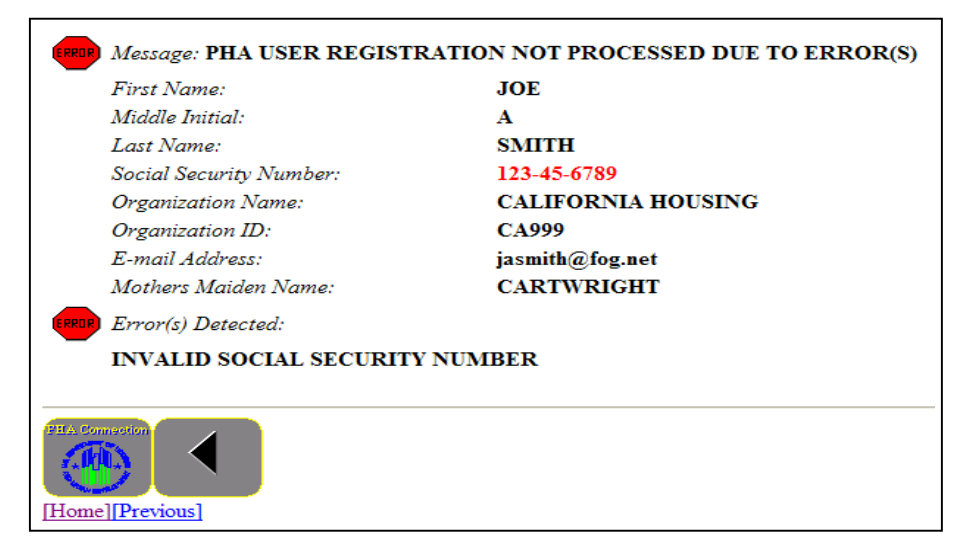

Of course, our example contains an invalid SSN, but if it were yours, it would say that your registration was accepted. Now, what's next?

Here is where the Coordinator comes in. He or she has already determined your VMS ID code, and it is now in the system. Your Coordinator should provide you with your system ID number. With that, you are now ready to run VMS.

## 3.2 Logging Into VMS

**NOTE**: After you have Registered once, and you have your User ID, from then on you begin each day from this point: Logging into the system.

#### To log into VMS:

1. From the PIH-REAC homepage at <u>http://www.hud.gov/offices/reac/online/reasyst.cfm</u> (which you should have bookmarked), click *LOG IN*.

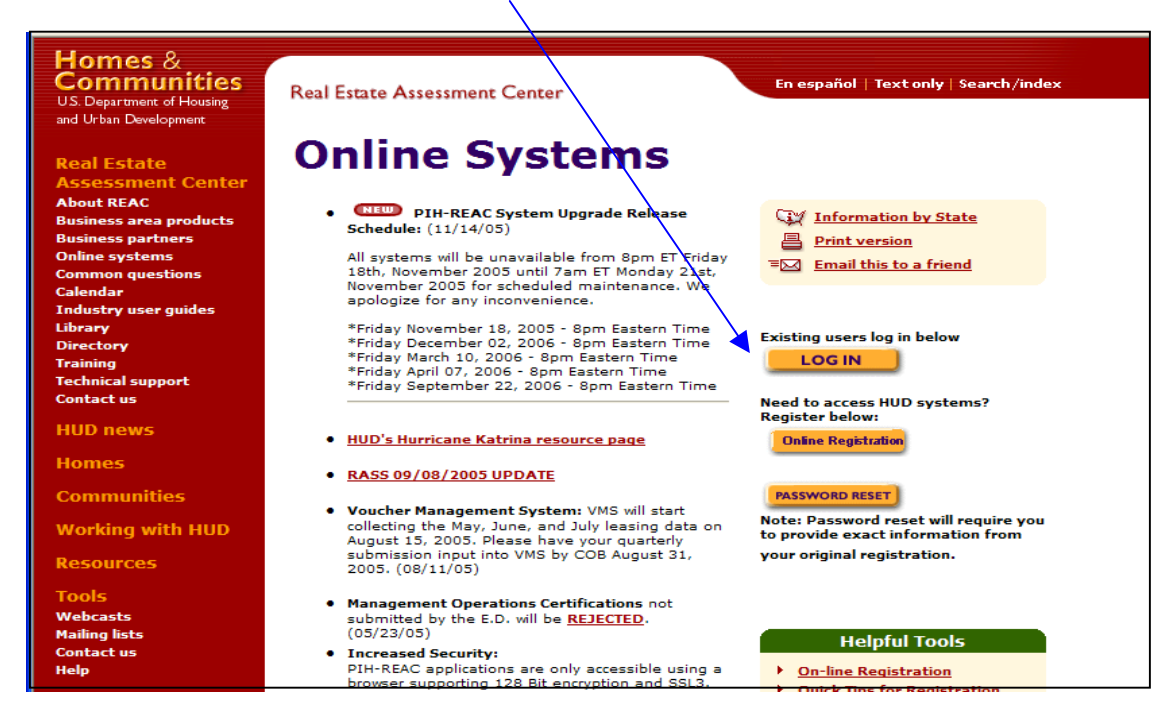

This opens the 'User Login' window:

|                | User Login                                                                                                    |
|----------------|----------------------------------------------------------------------------------------------------|
|                | User Login housing   mail   help   search   home                                                                                               |
| Secure Systems | User ID                                                                                                    |
|                | Password                                                                                                    |
|                |                                                                                                    |
|                | Guest 🗆 Login Cancel                                                                                                    |
|                | Content updated September 16, 2005                                                                                                    |
|                | U.S. Department of Housing and Urban Development<br>451 7th Street S.W., Washington, DC 20410<br>Telephone: (202) 708-1112 TTY: (202) 708-1455 |

7. Complete the following fields, and then CLICK *Login*:

| In this field | Туре                                   |
|---------------|----------------------------------------|
| User ID       | User ID (for example, M00305)          |
| Password      | Password associated with the User Name |

The 'Rules of Behavior for HUD Systems' page appears.

8. You will receive this screen when you first log into the system, once a year. Read all rules of Behavior, then click *Accept*. The **'Legal Warnings'** page will appear.

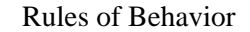

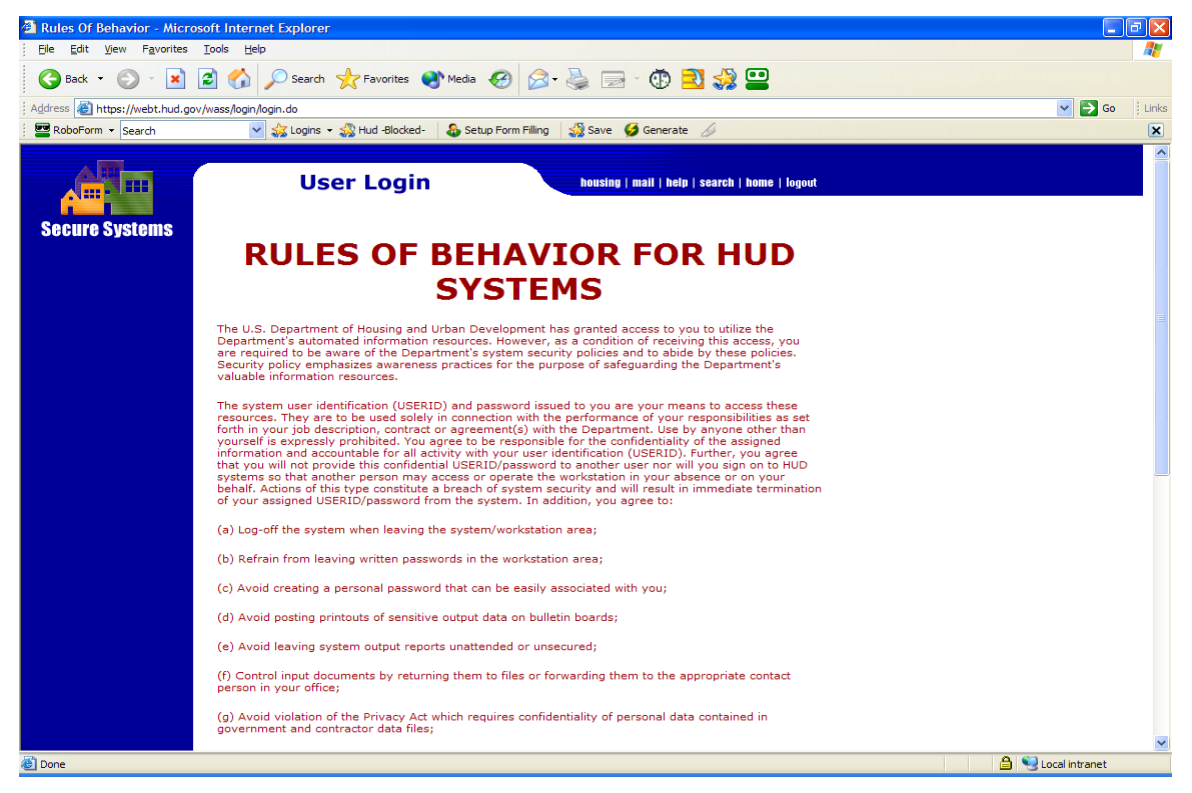

The 'Legal Warnings' page appears.

| Legal Warnings                                                                                                    |  |
|----------------------------------------------------------------------------------------------------|--|
| Legal Warning                                                                                                    |  |
| Misuse of Federal Information through the HUD Secure Connection web site falls under the provisions of title 18, United States Code, Section 1030. This law specifies penalties for exceeding authorized access, alterations, damage, or destruction of information residing on Federal Computers. |  |
| Warning Notice                                                                                                    |  |
| The Secure Systems security access software supports Internet Explorer 6.0 browser. Internet Explorer 5.0 browser is supported for all processing systems except ARAMS. Other browsers may not be compatible with this software.                                                                   |  |
| Message of the Day                                                                                                    |  |
| Welcome to the Message of the Day!                                                                                                    |  |
| Accept                                                                                                    |  |
| Content updated September 16, 2005                                                                                                    |  |
| U.S. Department of Housing and Urban Development<br>451 7th Street S.W., Washington, DC 20410<br>Telephone: (202) 708-1112 TTY: (202) 708-1455                                                                                                    |  |

8. Read the warnings, and then click *Accept*. The 'Secure Systems Main Menu' page appears.

### Secure Systems Main Menu

|                                                                                                    | Main Menu Messing   Hald   Held   Search   Manis   Keyled                                                                                                    |
|----------------------------------------------------------------------------------------------------|----------------------------------------------------------------------------------------------------|
| Control Systems     wreamen Staves     wreamen Staves     wreamen     wreamen     wre | Systems<br>Financial Assessment Submission - PHA (FASPHA)<br>Markets-Market MAIM<br>Management Assessment Subsystem (MASS)<br>Market Subsystem (FASS)<br>Public Reusing Assessment Subsystem (FASS)<br>Public Assessment Subsystem (FASS)<br>Canadry Assumance Subsystem (FASS)<br>Renderd Assessment Subsystem (FASS)<br>Voucher Management System (VMS)<br>System Administration<br>Public Support Mantemance<br>Public Support Mantemance<br>Public Support Mantemance<br>Public Support Mantemance |
| Conte                                                                                                    | et updated September 16, 2005 C Reck In Top<br>U.S. Cepartment of Housing and Udan Development<br>43.7% Ofeast S.W., Wahington, OC 20410<br>Telephone: (202) 708-1112 TTV: (202) 708-1455                                                                                                    |

9. Under Systems, click Voucher Management System (VMS). The VMS main page appears.

| VMS Home Page                                                                                      |                                                                                                    |  |  |
|----------------------------------------------------------------------------------------------------|----------------------------------------------------------------------------------------------------|--|--|
| Communities<br>US. Department of Housing<br>and Urban Development                                  | Voucher Management System October 21, 2005 Home Page                                                                                                    |  |  |
| Secure Systems                                                                                     | Hello, STEVEN SAJOUS .<br>(If you are not STEVEN SAJOUS , please log out by going to <u>this link</u> immediately and call the TAC at 988-245-4860.)                                                                                                    |  |  |
| Manage PHA Data<br>Administer VMS                                                                  | Voucher for Payment of Annual Contributions and Operating Statement<br>Housing Assistance Payments Program                                                                                                    |  |  |
| Generate Reports                                                                                   | Supplemental Reporting Form<br>OMB Approval No.2577-0169                                                                                                    |  |  |
| Exit VMS<br>Resources<br>FAQs<br>Printable Form52681B<br>Instructions<br>Quick References<br>Tools | Public reporting burden for this collection of information is estimated to average 1.50 hours per response,including the time for reviewing<br>instructions, searching existing data sources, gathering and maintaining the data needed, and completing and reviewing the collection of<br>information. This agency may not conduct or sponsor, and you are not required to respond to, a collection of information in<br>collection displays a valid OMB control number. Authority for this collection of information is the Housing and Community Development<br>Act of 1987. Housing Agencies (HAs) required to maintian financial reports in accordance with accepted accounting standards to permit<br>timely and effective audits. The financial records identify the amount of annual contributions that are received and disbursed by HAs.<br>Responses to the collection of information are required to obtain a benefit or to retain a benefit. The information requested does not<br>lend itself to confidentiality. |  |  |
| Let's talk<br>Webcasts<br>Mailing lists<br>Contact us<br>Help                                      | To continue, please click a link on the side menu.                                                                                                    |  |  |
| EERSTGOV                                                                                           | U.S. Department of Housing and Urban Development (HUD)<br>137 Th Stored S.W., Washington, DC 2010<br>Telephone: (203) 798-1112 TTV: (203) 708-1455<br>Privacy Policy                                                                                                    |  |  |

You can use the links listed on the left side of the page to navigate through VMS.

- Secure Systems This link returns the user to the Secure Systems Main Menu (see previous page for example), where the user is then able to select the Voucher Management System, PHA Assignment Maintenance, or Password Change as needed. It is also possible to log out of VMS using the Logout link located at the top right of the screen.
- Manage PHA Data This link is provided to allow PHA's Fee Accountants reporting on multiple PHAs to enter the appropriate PHA Code or to select the desired PHA name from a drop-down box. (NOTE: The PHAs listed in the drop-down box are only those that are specific to the user's jurisdiction.) *This procedure can be used by all VMS roles except for the HUE—view only—HUD employees.*
- Administer VMS This link is provided to allow VMS Administrator to have access to an administrative section of the application. (NOTE: Only the VMS Administrator will see this link.)
- **Generate Reports** This link is provided to allow the User to have access to generate reports based on the VMS data.

Since we have chosen to carry out the Regular User (UDE) transactions first, the User should CLICK the *Manage PHA Data* button. This will allow the user to enter and update PHA data only.

Continue on to Section 4.0, 'MANAGING PHAs.'

**4.0 MANAGING PHAs** 

## 4.0 MANAGING PHAS

**NOTE:** PHA Codes to be called on by the UDE User are already residing in the system database. The User has no control over the existence of these codes.

## 4.1 Managing PHA Data – UDE User

If the user clicks on the Manage PHA Data link the 'Manage PHA Data' screen appears.

(NOTE: The 'Back to top' indication at the bottom right of this and other screens places you back to the top of the screen in case you have scrolled down. If you need to return to a previous screen at any time, use the Back button on your computer.)

| Homes & Communities<br>US Department of Housing<br>and Urban Development<br>Secure Systems | ober 13, 2005 |
|--------------------------------------------------------------------------------------------|---------------|
| Enter PHA Code                                                                             |               |
| Manage PHA Data Please type the PHA Code:                                                  |               |
| Exit VMS                                                                                   |               |
|                                                                                            |               |
| Go Reset                                                                                   |               |
| Kesources FAge                                                                             |               |
| Printable Form526818 - OR -                                                                |               |
| Quick References                                                                           |               |
| Let's talk Select PHA                                                                      |               |
| Webcasts Mailing lists                                                                     |               |
| Contact us Please Select a PHA: PA004 Allentown Housing Authority                          |               |
|                                                                                            |               |
| FIRSTGOV                                                                                   |               |
| Ver/Tot CRU/sub 2.5 certment                                                               |               |
|                                                                                            |               |
| White House                                                                                |               |
| President George W. Bush                                                                   | Back to top   |

Manage PHA Data (Code or State Entry)

This is when the managing of PHA Data begins.

1. First, the user enters either the PHA Code, if it is known, followed by CLICKing *Go* or *Reset* (if there was an entry error)

--0r--

The user Selects a PHA from the drop-down list, followed by CLICKing *Go* or *Reset* (if an error was made).

2. Either PHA identification process results in a new page that reflects the PHA Code, PHA Name, and the FYE (Fiscal Year Entered) (see below).

| Homes &<br>Communities<br>US. Department of Housing<br>and Urban Development<br>Secure Systems                                                                                                    | Voucher Management System<br>Manage PHA Data                          |                                                                                            | October 13, 200 |
|----------------------------------------------------------------------------------------------------|-----------------------------------------------------------------------|--------------------------------------------------------------------------------------------|-----------------|
|                                                                                                    | PHA Code                                                              | PA004                                                                                      |                 |
|                                                                                                    | PHA name                                                              | Allentown Housing Authority                                                                |                 |
| Manage PHA Data                                                                                                    | FYE                                                                   | 06/30                                                                                      |                 |
| Exit VMS                                                                                                    |                                                                       |                                                                                            |                 |
| Resources<br>FAQs<br>Unitable Form526818<br>Instructions<br>Quick References<br>Tools<br>Let's talk<br>Webcasts<br>Mailing lists<br>Contact us<br>Help<br>FFRSTGOV<br>The first Clair is the U.S. Servinset | Your Selected Public<br>Please click on the li<br>List of Submissions | c Housing Agency is listed above.<br>ink below to continue to the list of submissions page | Back to too     |

Manage PHA Data (Code, Name, FYE)

3. CLICKing on the yellow *List of Submissions* link (circled above) results in a 'List of Submissions' page (see below) that outlines the various submissions and related information pertinent to the particular PHA selected.

| Commes &<br>Communities<br>S. Department of Housing<br>Id Urban Development                                                           | Voucher Manag<br>Manage PHA Dat             | ement System<br>a               |           | October 13                           |
|----------------------------------------------------------------------------------------------------|---------------------------------------------|---------------------------------|-----------|--------------------------------------|
|                                                                                                    |                                             | List of Sub                     | missions  |                                      |
| DUA DAL                                                                                                    | PHA Code                                    | PA004                           |           |                                      |
| age PHA Data                                                                                                    | PHA name                                    | Allentown Housing Authority     |           |                                      |
| VMS                                                                                                    | FYE                                         | 06/30                           |           |                                      |
| 14<br>                                                                                                    |                                             | Quarter/Month                   | Status    | Last Updated by                      |
| urces                                                                                                    | Submission: [May-200<br>[View/Print Quarter | 05" to "July-2005]<br>-]        | Submitted |                                      |
| Qs<br>Intable Form52681B<br>structions<br>lick References<br><b>Jols</b><br>t's talk<br>becasts<br>biling lists<br>hiling lists<br>hp | May 2005                                    |                                 | Submitted | WILLIAM A REIDER<br>29 August 2005   |
|                                                                                                    | June 2005                                   |                                 | Submitted | WILLIAM A REIDER<br>29 August 2005   |
|                                                                                                    |                                             |                                 | Submitted | WILLIAM A REIDER<br>29 August 2005   |
|                                                                                                    | Submission: [Februar<br>[View/Print Quarter | y-2005" to "April-2005]<br>]    | Submitted |                                      |
| <b>ÎRSTGOV</b>                                                                                                    | February 2005                               |                                 | Submitted | WILLIAM A REIDER<br>23 May 2005      |
| Your First City is the U.S. Government                                                                                                | March 2005                                  |                                 | Submitted | WILLIAM A REIDER<br>23 May 2005      |
|                                                                                                    | April 2005                                  |                                 | Submitted | WILLIAM A REIDER<br>23 May 2005      |
| Frestoent George in Bush                                                                                                    | Submission: [Novemb<br>[View/Print Quarter  | er-2004" to "January-2005]<br>] | Submitted |                                      |
|                                                                                                    | November 2004                               |                                 | Submitted | WILLIAM A REIDER<br>23 February 2005 |
|                                                                                                    | December 2004                               |                                 | Submitted | WILLIAM A REIDER                     |

Manage PHA Data (List of Submissions)

NOTE: The left column of this screen offers some navigational possibilities. They include:

- Exit VMS This link returns the user to the 'Secure Systems Main Menu' page (as does the *Secure Systems* link.
- **Resources** This set of links provides the user with "Frequently Asked Questions" (FAQ), a printable copy of the form HUD-52681b, "Instructions" (this VMS User's Manual), and Quick References (reminders and helps in the timely completion of various tasks).
- **Tools** Standard set of HUD links available on every web page.

## 4.1.1 Saving and Submitting VMS Data

Voucher data must be submitted for each PHA every Quarter. The UDE enters and saves the voucher data for each month during the Quarter. At the end of the Quarter, the user submits all of the data for the Quarter.

To enter, save, and submit PHA voucher data, the UDE uses the 'List of Submissions' page for the PHA. (discussed later)

## 4.1.2 Saving Monthly Data

To save monthly voucher data you must first be aware of certain 'rules' that direct your choices of action:

- If you have been assigned only 1 PHA, refer to section 4.1.2.1
- If you have been assigned 2-50 PHAs, refer to section 4.1.2.2
- If you have been assigned 51 or more PHAs, refer to section 4.1.2.3

## 4.1.2.1 Only one [1] PHA submission

Following Login, the 'Main Menu' screen always appears. On this screen the UDE will always CLICK the *Voucher Management System* link (unless you need to change your Password; this is discussed later).

|                                                                         | Main Menu screen                                                                                                    |
|-------------------------------------------------------------------------|----------------------------------------------------------------------------------------------------|
|                                                                         | Main Menu mail   help   search   home   logout                                                                                                    |
| Secure Systems                                                          | Systems<br>Voucher Management System (VMS)                                                                                                    |
| Welcome First - M00302<br>system<br>administration<br>• Password Change | System Administration<br>• Password Change                                                                                                    |
| systems<br>• <u>Voucher Management</u><br>System (VMS)                  |                                                                                                    |
|                                                                         | Content updated September 16, 2005     Back to Top       Image: September 16, 2005     Image: September 16, 2005       Image: September 16, 2005     Image: September 16, 2005    < |
|                                                                         |                                                                                                    |
|                                                                         |                                                                                                    |

This action calls up the 'Voucher Management System Home Page' screen (see below)

\_

And on this screen the UDE will always CLICK the Manage PHA Data button.

|                                                                                                    | Voucher Management System Home Page                                                                                                    |  |  |
|----------------------------------------------------------------------------------------------------|----------------------------------------------------------------------------------------------------|--|--|
| Homes &<br>Communities<br>US. Department of Housing<br>and Urban Development                                                                                                    | Voucher Management System November 23, 2005                                                                                                    |  |  |
| Secure Systems                                                                                                    | Hello, First - M00302 Last - VMS .<br>(If you are not First - M00302 Last - VMS , please log out by going to <u>this link</u> immediately and call the TAC at 888-245-4860.)                                                                                                    |  |  |
| Manage PHA Data 🚽                                                                                                    | Voucher for Payment of Annual Contributions and Operating Statement<br>Housing Assistance Payments Program                                                                                                    |  |  |
| Resources                                                                                                    | Supplemental Reporting Form<br>OMB Approval No.2577-0169<br>Public reporting burden for this collection of information is estimated to average 1.50 hours per response including the                                                                                                    |  |  |
| Printsble Form 526818<br>Instructions<br>Quick References<br>Tools<br>Let's talk<br>Webcasts<br>Mailing lists<br>Contact us<br>Help                                                                                                    | time for reviewing instructions, searching existing data sources, gathering and maintaining the data needed, and<br>completing and reviewing the collection of information. This agency may not conduct or sponsor, and you are not<br>required to respond to, a collection of information unless that collection displays a valid OMB control number.<br>Authority for this collection of information is the Housing and Community Development Act of 1987. Housing Agencies<br>(HAs) required to maintain financial reports in accordance with accepted accounting standards to permit timely and<br>effective audits. The financial records identify the amount of annual contributions that are received and disbursed by<br>HAs. Responses to the collection of information are required to obtain a benefit or to retain a benefit. The information<br>requested does not lend itself to confidentiality. |  |  |
| FIRSTGOV<br>Your First Click to the U.S. Government                                                                                                    | To continue, please click a link on the side menu.                                                                                                    |  |  |
| The state of the state of the s | U.S. Department of Housing and Urban Development (HUD)<br>451 7th Street S.W., Washington, DC 20410<br>Telephone: (202) 708-1112 TTY: (202) 708-1455                                                                                                    |  |  |

For the UDE with only one (1) PHA, this action calls up the 'Manage PHA Data' screen. And from this screen the UDE can go to the 'List of Submissions' page where the PHA information can be managed and submitted. This is accomplished by CLICKing the *List of Submissions* button. (circled below)

| Manage PHA Data |
|-----------------|
|-----------------|

| Homes &<br>Communities<br>US. Department of Housing                                                                                                    | Voucher Management System                                                                                                    |                                                                                 | November 23, 2005 |
|----------------------------------------------------------------------------------------------------|----------------------------------------------------------------------------------------------------|---------------------------------------------------------------------------------|-------------------|
| and Urban Development                                                                                                    | Manage PHA Data                                                                                                    |                                                                                 |                   |
| Secure Systems                                                                                                    |                                                                                                    |                                                                                 |                   |
|                                                                                                    | PHA Code                                                                                                    | TX001                                                                           |                   |
| Manage PHA Data                                                                                                    | PHA name                                                                                                    | Austin Housing Authority                                                        |                   |
| indiage i fine batt                                                                                                    | FYE                                                                                                    | 03/31                                                                           |                   |
| Exit VMS                                                                                                    |                                                                                                    |                                                                                 |                   |
| Resources<br>FAQs<br>Printable Form52681B<br>Instructions<br>Quick References<br>Tools<br>Let's talk<br>Webcasts<br>Mailing lists<br>Contact us<br>Help | Your Selected Public Housing Agency is listed above.<br>Please click on the link below to continue to the list of submissions page |                                                                                 |                   |
|                                                                                                    |                                                                                                    |                                                                                 | 0                 |
| With House<br>President George W Bush                                                                                                    | U.S. Department of Housi<br>451 7th Street S.W., Was<br>Telephone: (202) 708-11                                                    | ing and Urban Development (HUD)<br>ihington, DC 20410<br>12 TTY: (202) 708-1455 | Privacy Policy    |

## 4.1.2.2 Two to fifty [2-50] PHA submissions

In the case where the UDE has been assigned from 2 to 50 PHAs, the user still CLICKs the *Manage PHA Data* button on the 'VMS Home Page.'

| Homes &<br>Communities<br>US. Department of Housing<br>and Urban Development                                                                                                    | Voucher Management System November 23, 200                                                                                                    |  |  |
|----------------------------------------------------------------------------------------------------|----------------------------------------------------------------------------------------------------|--|--|
| Secure Systems                                                                                                    | Tome Fage                                                                                                    |  |  |
|                                                                                                    | Hello, First - M00302 Last - VMS .<br>(If you are not First - M00302 Last - VMS , please log out by going to <u>this link</u> immediately and call the TAC at 888-245-4860.)                                                                                                    |  |  |
| Manage PHA Data                                                                                                    | Vouchor for Daymont of Annual Contributions and Operating Statement                                                                                                    |  |  |
| Exit VMS                                                                                                    | Housing Assistance Payments Program                                                                                                    |  |  |
| and the second second s | Supplemental Reporting Form<br>OMB Approval No.2577-0169                                                                                                    |  |  |
| Resources<br>FAQs<br>Printable Form52681B<br>Instructions<br>Quick References<br>Tools<br>Let's talk<br>Webcasts<br>Mailing lists<br>Contact us<br>Help                                                                                                    | Public reporting burden for this collection of information is estimated to average 1.50 hours per response, including the time for reviewing instructions, searching existing data sources, gathering and maintaining the data needed, and completing and reviewing the collection of information. This agency may not conduct or sponsor, and you are not required to respond to, a collection of information unless that collection displays a valid OMB control number. Authority for this collection of information is the Housing and Community Development Act of 1987. Housing Agencies (HAs) required to maintain financial reports in accordance with accepted accounting standards to permit timely and effective audits. The financial records identify the amount of annual contributions that are received and disbursed by HAs. Responses to the collection of information are required to obtain a benefit or to retain a benefit. The information requested does not lend itself to confidentiality. |  |  |
| FIRST GOV<br>Year First Click to the U.S. Government                                                                                                    | To continue, please click a link on the side menu.                                                                                                    |  |  |
| The share the same                                                                                                    | U.S. Department of Housing and Urban Development (HUD)<br>451 7 th Street S.W., Washington, DC 20410<br>Telephone: (202) 708-1112 TTY: (202) 708-1455                                                                                                    |  |  |
| ich.                                                                                                    |                                                                                                    |  |  |

#### Voucher Management System Home Page

This time the system calls up the 'Manage PHA Data' screen, where the UDE can either type in the PHA Code or select a PHA from a drop-down list and then CLICK the *Go* button.

#### Manage PHA Data

| Homes &<br>Communities                                           | Voucher Management System |                                   | November 23, 200 |
|------------------------------------------------------------------|---------------------------|-----------------------------------|------------------|
| and Urban Development                                            | Manage PHA Data           |                                   |                  |
| Secure Systems                                                   |                           |                                   |                  |
|                                                                  |                           | Enter PHA Code                    |                  |
| Manage PHA Data<br>Exit VMS                                      | Please type the PHA Code: |                                   |                  |
| Resources                                                        |                           | Go Reset                          |                  |
| FAQs<br>Printable Form52681B<br>Instructions<br>Quick References |                           | - OR -                            |                  |
| Let's talk                                                       |                           | Select PHA                        |                  |
| Mailing lists<br>Contact us<br>Help                              | Please Select a PHA:      | PA004 Allentown Housing Authority | <b>*</b>         |
| FIRSTGOV<br>Your First Click to the U.S. Government              |                           | Go Reset                          |                  |
| Mille House<br>President George W. Bush                          |                           |                                   | Back to top      |

This action results in the individual 'Manage PHA Data' screen, on which the UDE then CLICKs on the *List of Submissions* button which then calls up the 'List of Submissions' screen from which the UDE can manage and submit the PHA.

| Homes &<br>Communities<br>US. Department of Housing<br>and Urban Development<br>Secure Systems                                                          | Voucher Management System<br>Manage PHA Data                                                                                                    |                             | November 23, 2005 |
|----------------------------------------------------------------------------------------------------|----------------------------------------------------------------------------------------------------|-----------------------------|-------------------|
|                                                                                                    | PHA Code                                                                                                    | PA004                       |                   |
|                                                                                                    | PHA name                                                                                                    | Allentown Housing Authority |                   |
| Manage PHA Data                                                                                                    | FYE                                                                                                    | 06/30                       |                   |
| Resources<br>FAQs<br>Printable Form52681B<br>Instructions<br>Quick References<br>Tools<br>Let's talk<br>Webcasts<br>Mailing lists<br>Contact us<br>Help | Your Selected Public Housing Agency is listed above.<br>Please click on the link below to continue to the list of submissions page<br>List of Submissions |                             |                   |
| FIRSTGOV<br>Your First Click to the U.S. Government                                                                                                    |                                                                                                    |                             |                   |

Manage PHA Data (single PHA)

## 4.1.2.3 Fifty-one to ? [51-?] PHA submissions

In the case where the UDE has been assigned from 50 to more than 50 PHAs, the user still CLICKs the *Manage PHA Data* button on the 'VMS Home Page,'

| Homes &<br>Communities<br>US. Department of Housing<br>and Urban Development                                      | Voucher Management System November 23, 2005                                                                                                    |  |  |
|----------------------------------------------------------------------------------------------------|----------------------------------------------------------------------------------------------------|--|--|
| Secure Systems<br>————<br>Manage PHA Data<br>Exit VMS                                                             | Hello, First - M00302 Last - VMS .<br>(If you are not First - M00302 Last - VMS , please log out by going to <u>this link</u> immediately and call the TAC at 888-245-4860.)<br>Voucher for Payment of Annual Contributions and Operating Statement<br>Housing Assistance Payments Program                                                                                                    |  |  |
| Resources<br>FAQs<br>Printable Form52681B<br>Instructions<br>Quick References<br>Tools                            | Supplemental Reporting Form<br>OMB Approval No.2577-0169<br>Public reporting burden for this collection of information is estimated to average 1.50 hours per response, including the<br>time for reviewing instructions, searching existing data sources, gathering and maintaining the data needed, and<br>completing and reviewing the collection of information. This agency may not conduct or sponsor, and you are not<br>required to respond to, a collection of information unless that collection displays a valid OMB control number.                                                        |  |  |
| Let's talk<br>Webcasts<br>Mailing lists<br>Contact us<br>Help<br>FERSTGOV<br>Yew First Cick to Is U.S. Government | Authority for this collection of information is the Housing and Community Development Act of 1987. Housing Agencies (HAs) required to maintain financial reports in accordance with accepted accounting standards to permit timely and effective audits. The financial records identify the amount of annual contributions that are received and disbursed by HAs. Responses to the collection of information are required to obtain a benefit or to retain a benefit. The information requested does not lend itself to confidentiality.<br><b>To continue, please click a link on the side menu.</b> |  |  |
| With the stand                                                                                                    | U.S. Department of Housing and Urban Development (HUD)<br>451 7th Street S.W., Washington, DC 20410<br>Telephone: (202) 708-1112 TTY: (202) 708-1455                                                                                                    |  |  |

but this time the system calls up the 'Manage PHA Data' screen, where the UDE can either type in the PHA Code or select a State to which the PHA belongs from a drop-down followed by CLICKing the *Go* button.

| Homes &<br>Communities<br>US Department of Housing<br>and Urban Development<br>Secure Systems | Voucher Management System<br>Manage PHA Data      | November 23, 200 |
|-----------------------------------------------------------------------------------------------|---------------------------------------------------|------------------|
|                                                                                               | Enter PHA Code                                    |                  |
| Manage PHA Data<br>Exit VMS                                                                   | Please type the PHA Code:                         |                  |
|                                                                                               | Reset Go                                          |                  |
| Resources<br>FAQs<br>Printable Form52681B<br>Instructions<br>Quick References                 | - OR -                                            |                  |
| Tools<br>Let's talk                                                                           | Select PHA State                                  |                  |
| Webcasts<br>Mailing lists<br>Contact us<br>Help                                               | Please select the state to which the PHA belongs: | CA 💌             |
| FIRSTGOV                                                                                      |                                                   |                  |
| White House                                                                                   |                                                   |                  |
| President George W. Bush                                                                      |                                                   | Sack to top      |

Manage PHA Data (Type PHA Code or Select State)

A new 'Manage PHA Data' screen appears, this one requiring the UDE to select a PHA within the selected State.

#### Manage PHA Data (Select PHA)

| Homes &<br>Communities<br>US. Department of Housing<br>and Urban Development<br>Secure Systems                                                          | Voucher Management System<br>Manage PHA Data | November 23, 200                               |
|----------------------------------------------------------------------------------------------------|----------------------------------------------|------------------------------------------------|
|                                                                                                    |                                              | PHA Selection                                  |
| Manage PHA Data<br>Exit VMS                                                                                                    | Please Select a PHA:                         | CA105 Housing Authority of the City of Burbank |
|                                                                                                    |                                              | Reset Go                                       |
| Resources<br>FAQs<br>Printable Form52681B<br>Instructions<br>Quick References<br>Tools<br>Let's talk<br>Webcasts<br>Mailing lists<br>Contact us<br>Help |                                              |                                                |
| FIRST GOV<br>Your First Elick to the U.S. Government                                                                                                    |                                              | Back to top                                    |

This action results in the individual 'Manage PHA Data' screen, on which the UDE then CLICKs on the *List of Submissions* button which then calls up the 'List of Submissions' screen from which the UDE can manage and submit the PHA.

|                                                                        |                                            |                                                           | 1           |  |
|------------------------------------------------------------------------|--------------------------------------------|-----------------------------------------------------------|-------------|--|
| Homes &<br>Communities<br>US. Department of Housing                    | Voucher Management System November 23, 200 |                                                           |             |  |
| and Urban Development                                                  | Manage PHA                                 | Data                                                      |             |  |
| Secure Systems                                                         | 3                                          |                                                           |             |  |
|                                                                        | PHA Code                                   | CA105                                                     |             |  |
|                                                                        | PHA name                                   | Housing Authority of the City of Burbank                  |             |  |
| Manage PHA Data                                                        | FYE                                        | 06/30                                                     |             |  |
| Exit VMS                                                               |                                            |                                                           |             |  |
| Resources                                                              | Your Selected P                            | ublic Housing Agency is listed above.                     |             |  |
| FAQs<br>Printable Form52681B<br>Instructions<br>Ouick References       | Please click on t                          | he link below to continue to the list of submissions page | ge          |  |
| Tools<br>Let's talk<br>Webcasts<br>Mailing lists<br>Contact us<br>Heln | List of Submissi                           | ons                                                       |             |  |
| FIRSTGOV<br>Your First Clict to the U.S. Gevennment                    |                                            |                                                           |             |  |
| Of Mar Clean                                                           |                                            |                                                           | Back to top |  |

#### Manage PHA Data (Individual Data)

## 4.1.3 Working with a PHA List of Submissions

The 'List of Submissions' page for a PHA serves as the home page for the selected PHA. The top section of the page will display static information about the PHA, while the bottom section contains links to the data entry pages for each month listed.

| oucher Wanagemei                                               | nt system                                        |                                 | October 2                         |  |
|----------------------------------------------------------------|--------------------------------------------------|---------------------------------|-----------------------------------|--|
| anage PHA Data                                                 |                                                  |                                 |                                   |  |
|                                                                | List                                             | of Submissions                  |                                   |  |
| HA Code CA001                                                  |                                                  |                                 |                                   |  |
| HA name                                                        | San Francisco Housing Autho                      | San Francisco Housing Authority |                                   |  |
| YE                                                             | 09/30                                            |                                 |                                   |  |
|                                                                | Quarter/Month                                    | Status                          | Last Updated by                   |  |
| ubmission: [July-2005" to '<br>[View/Print Quarter] [Su        | "September-2005]<br>I <mark>bmit Quarter]</mark> | Pending Submission              |                                   |  |
| <u> Julγ 2005</u>                                              |                                                  | Submitted                       | CHERRY F HWEE<br>25 August 2005   |  |
| August 2005                                                    |                                                  | Not Entered                     |                                   |  |
| September 2005                                                 |                                                  | Not Entered                     |                                   |  |
| ubmission: [April-2005" to<br><u>[View/Print Quarter]</u>      | "June-2005]                                      | Submitted                       |                                   |  |
| April 2005                                                     |                                                  | Submitted                       | CHERRY F HWEE<br>24 May 2005      |  |
| <u>Μαγ 2005</u>                                                |                                                  | Submitted                       | CHERRY F HWEE<br>25 August 2005   |  |
| <u>June 2005</u>                                               |                                                  | Submitted                       | CHERRY F HWEE<br>25 August 2005   |  |
| ubmission: [January-2005'<br><mark>[View/Print Quarter]</mark> | ' to "March-2005]                                | Submitted                       |                                   |  |
| January 2005                                                   |                                                  | Submitted                       | HERBERT L LUM<br>25 February 2005 |  |
| February 2005                                                  |                                                  | Submitted                       | CHERRY F HWEE<br>24 May 2005      |  |
| March 2005                                                     |                                                  | Submitted                       | CHERRY F HWEE<br>24 May 2005      |  |
| ubmission: [October-2004"<br><u>[View/Print Quarter]</u>       | to "December-2004]                               | Submitted                       |                                   |  |
| October 2004                                                   |                                                  | Submitted                       | HERBERT L LUM<br>18 November 2004 |  |
| November 2004                                                  |                                                  | Submitted                       | HERBERT L LUM<br>25 February 2005 |  |
| December 2004                                                  |                                                  | Submitted                       | HERBERT L LUM<br>25 February 2005 |  |
| ubmission: [July-2004" to<br><u>[View/Print Quarter]</u>       | "September-2004]                                 | Submitted                       |                                   |  |
| 11 0004                                                        |                                                  |                                 | HERBERT L LUM                     |  |

#### List of Submissions page

The **List of Submissions** is broken down into separate submission time periods. The latest submission period is always at the top. Previous submission periods will follow in chronological order. The '**List of Submissions'** page has five major columns/actions:

- **Quarter/Month** This section identifies the submission period and contains the monthly links used to enter or modify PHA information.
- **Status** This column identifies the current status for the quarterly submission and each month of the submission.
- **Last Updated by** This column identifies the individual who made the last change to any of the monthly documents and the last time the monthly information was modified.
- **Submit Quarter** This link will allow the monthly information to be released to HUD for processing of the information. More information on this process will be discussed later in this manual.
- **View/Print** This link displays the users information in a single view, and allows the view (display) to be printed as shown.
## 4.1.4 Online HUD Form 52681-B

The Form 52681-B is the primary vehicle by which PHA data are input and submitted.

1. On the 'List of Submissions' page, CLICK a valid month for data input and submission. The online Form HUD 52681-B appears.

| Form HUD 52681-B                                                                              |                                                                      |                                                                     |  |  |
|-----------------------------------------------------------------------------------------------|----------------------------------------------------------------------|---------------------------------------------------------------------|--|--|
| Homes &<br>Communities<br>US Department of Housing<br>and Urban Development<br>Secure Systems | Voucher Management System<br>Manage PHA Data                         | November 21, 2005                                                   |  |  |
|                                                                                               | Monthly Voucher Data Validation and Sa                               | ve Page                                                             |  |  |
| Manage PHA Data                                                                               | Please enter data for the following month. V                         | /oucher Expense Data is validated when it is saved to the database. |  |  |
| Administer VMS                                                                                |                                                                      | February 2005                                                       |  |  |
| Generate Reports                                                                              | Form 52681-B Action:                                                 | Validate Save Cancel                                                |  |  |
|                                                                                               | Contact Details                                                      |                                                                     |  |  |
| Exit VMS                                                                                      | HA Number                                                            | CA123                                                               |  |  |
|                                                                                               | HA Name                                                              | Housing Authority of the City of Pomona                             |  |  |
| D                                                                                             | HA FYE                                                               | 6/30                                                                |  |  |
| FAQs                                                                                          | Name of HA Point of Contact                                          | Samuel Segura                                                       |  |  |
| Printable Form52681B<br>Instructions<br>Outick References                                     | Point of Contact Phone                                               | 9096202423                                                          |  |  |
| Tools                                                                                         | Ext.:                                                                |                                                                     |  |  |
| Webcasts<br>Mailing lists                                                                     | Point of Contact E-mail Address                                      | sam_segura@ci.pomo                                                  |  |  |
| Contact us<br>Help                                                                            | Name of Authorized HA Official                                       | Samuel Segura                                                       |  |  |
| incip.                                                                                        | Official Housing Authority E-mail Address                            | sam_segura@ci.pomona.ca.us                                          |  |  |
| FIDOTCOV                                                                                      | Submission Type                                                      | Revision                                                            |  |  |
| FIRSTGOV<br>Your First Click to the U.S. Government                                           | Available Administrative Fee Reserve (Operating<br>Reserves) Balance | N/A                                                                 |  |  |
| Cont mill mar                                                                                 | Voucher Units                                                        |                                                                     |  |  |
| CO TMIN CIR.                                                                                  | Litigation                                                           | 100                                                                 |  |  |

- 2. Complete the form using the field information listed in Appendix A.
- 3. When finished, CLICK the *Validate* button. VMS attempts to validate all of the data.
  - If VMS does not encounter errors, the 'System Messages' box displays a prompt for you to save. CLICK *Save*.
  - If VMS does encounter errors, the 'System Messages' box displays a prompt for you to correct the errors as noted on the form in red.
  - When you have completed making any corrections, CLICK the *Save* button, and then CLICK *Continue* to return to the 'List of Submissions.'

## 4.1.5 Submitting Quarterly Data

When all of the data for a Quarter has been entered into VMS, you can submit the data from 'List of Submissions' page.

### To submit Quarterly voucher data:

• From the 'List of Submissions' page, CLICK Submit next to the Quarter you want to submit.

List of Submissions page

| Submission: [July-2005" to "September-2005]<br>[View/Print Quarter] [Submit Quarter] | Pending Submission |                                 |
|--------------------------------------------------------------------------------------|--------------------|---------------------------------|
| <u>July 2005</u>                                                                     | Submitted          | CHERRY F HWEE<br>25 August 2005 |
| August 2005                                                                          | Not Entered        |                                 |
| September 2005                                                                       | Not Entered        |                                 |
| Submission: [April-2005" to "June-2005]                                              | a                  |                                 |

• The 'Submit Quarter' page appears, which provides a summary of the data for the Quarter.

| Submit Quarter page |  |
|---------------------|--|
|                     |  |

| Submit Quarter                                                    |                                 |                     |             |                |  |  |
|-------------------------------------------------------------------|---------------------------------|---------------------|-------------|----------------|--|--|
| PHA Code                                                          | CA001                           |                     |             |                |  |  |
| PHA name                                                          | San Francisco Housing Authority |                     |             |                |  |  |
| FYE                                                               | 09/30                           | 09/30               |             |                |  |  |
| Reporting Month                                                   |                                 | July 2005           | August 2005 | September 2005 |  |  |
| Contact Details                                                   |                                 |                     |             |                |  |  |
| Name of HA Point of Contact                                       |                                 | Cherry Hwee         |             |                |  |  |
| Point of Contact Phone                                            |                                 | 4155541276          |             |                |  |  |
| Ext.:                                                             |                                 |                     |             |                |  |  |
| Point of Contact E-mail Address                                   |                                 | hweec@sfha.org      |             |                |  |  |
| Name of Authorized HA Official                                    |                                 | Gregg Fortner       |             |                |  |  |
| Official Housing Authority E-mail Address                         |                                 | fortnerg@sfha.org   |             |                |  |  |
| Submission Type                                                   |                                 | Original Submission |             |                |  |  |
| Available Administrative Fee Reserve (Operating Reserves) Balance |                                 | N/A                 |             |                |  |  |
| Youcher Units                                                     |                                 |                     |             |                |  |  |
| Litigation                                                        |                                 |                     |             |                |  |  |
| Mainstream 1-Year                                                 |                                 |                     |             |                |  |  |
| Mainstream 5-Year                                                 |                                 |                     |             |                |  |  |
| Homeownership Vouchers                                            |                                 |                     |             |                |  |  |
| Moving To Work Vouchers                                           |                                 |                     |             |                |  |  |
| All Other Vouchers                                                |                                 | 7180                |             |                |  |  |
| Total Vouchers                                                    |                                 | 7180                |             |                |  |  |
| Hope 6 Section 8 Vouchers                                         |                                 |                     |             |                |  |  |
| Tenant Protection                                                 |                                 |                     |             |                |  |  |
| Tenant Protection - New this Month                                |                                 |                     |             |                |  |  |
| Enhanced Vouchers this Month                                      |                                 |                     |             |                |  |  |
| New Home Owners - This Month                                      |                                 |                     |             |                |  |  |

- At the bottom of the page, read the agreements and then CLICK the *Submit* button. VMS checks to ensure that at least one month of data has been entered.
- If VMS does not encounter errors, the 'System Messages' box will state that the voucher data was successfully submitted.
- If VMS does encounter errors, the 'System Messages' box display prompts you to correct the errors. You must return to the "List of Submissions" to make the appropriate change. You must then re-submit the data.
- Click the *Continue* button to return to the 'List of Submissions' page.

| Submit Quarter                          |                 |  |  |
|-----------------------------------------|-----------------|--|--|
| PHA Code                                | СТОО6           |  |  |
| PHA name Waterbury Housing Authority    |                 |  |  |
| FYE 6/30                                |                 |  |  |
|                                         | System Messages |  |  |
|                                         | No Error        |  |  |
| Voucher data was successfully submitted |                 |  |  |
| Continue                                |                 |  |  |

#### Submit Quarter Confirmation

## 4.1.6 Editing Data

You can edit voucher data regardless of whether the Quarter has been submitted:

1. On the List of Submission page, click the *Month Year* link for the month you want to edit (for example, <u>August 2004</u>).

#### List of Submissions

| · · · · · · · · · · · · · · · · · · ·                                                |                    |                                 |
|--------------------------------------------------------------------------------------|--------------------|---------------------------------|
| Submission: [July-2005" to "September-2005]<br>[View/Print Quarter] [Submit Quarter] | Pending Submission |                                 |
|                                                                                      | Submitted          | CHERRY F HWEE<br>25 August 2005 |
| August 2005                                                                          | Not Entered        |                                 |
| September 2005                                                                       | Not Entered        |                                 |
| Submission: [April-2005" to "June-2005]                                              |                    |                                 |

The Form HUD 52681-B appears with all of the information currently entered into the system.

- 2. Using the "TAB" key, tab to the appropriate field, delete the erroneous value and then re-key the correct information. Continue this process until all changes/corrections have been made
- 3. When finished, click the Validate button. VMS attempts to validate all of the data.
  - If VMS does not encounter errors, the *System Messages* box displays prompting you to save. Click Save.
  - If VMS does encounter errors, the *System Messages* box displays prompting you to correct the errors as noted on the form in red.

- 4. Click the Save button, and then click Continue to return to the List of Submissions.
  - If the Quarter has been submitted, this process changes the status of this entire quarter's submission status to "Pending Submission". Each individual month will reflect "Revised" or "Pending Submission".

**NOTE:** You must *resubmit* the data to HUD. This will submit up to three months of data and change the status to "Submitted" for the reporting period. For steps to submit the Quarterly data see 4.1.5 'Submitting Quarterly Data.'

## 4.1.7 Viewing Monthly Data

**NOTE:** Viewing monthly data depends on your user access role. Read-Only users (HUE, or otherwise designated by the FMC – discussed in Section 5.0) can only view monthly data if the Quarter has been submitted. All others users can view monthly data regardless of whether or not the data has been submitted.

#### To view monthly data:

1. On the List of Submission page, CLICK the *Month Year* link for the month you want to view (for example, <u>August 2004</u>).

#### List of Submissions

|   | Submission: [July-2005" to "September-2005]<br>[View/Print Quarter] [Submit Quarter] | Pending Submission | · · ·                           |
|---|--------------------------------------------------------------------------------------|--------------------|---------------------------------|
|   | <u></u>                                                                              | Submitted          | CHERRY F HWEE<br>25 August 2005 |
| l | August 2005                                                                          | Not Entered        |                                 |
| l | September 2005                                                                       | Not Entered        |                                 |
| l | Submission: [April-2005" to "June-2005]                                              |                    |                                 |

The Form HUD 52681-B appears.

2. Review the appropriate data.

### 4.1.8 Viewing and Printing Quarterly Data

The UDE (and otherwise designated user) user can view and print all three months of data for a Quarter, regardless of whether the Quarter has been submitted.

#### To view or print Quarterly data:

1. On the List of Submission page, click the <u>View/Print</u> link for the Quarter you want to view.

#### List of Submissions

| Submission: [July-2005" to "September-2005]<br>[View/Print Quarter] [Submit Quarter] | Pending Submission |                                 |
|--------------------------------------------------------------------------------------|--------------------|---------------------------------|
|                                                                                      | Submitted          | CHERRY F HWEE<br>25 August 2005 |
| August 2005                                                                          | Not Entered        |                                 |
| September 2005                                                                       | Not Entered        |                                 |
| Submission: [April-2005" to "June-2005]                                              | o                  |                                 |

The View/Print Quarter page appears.

|                                                                   |                          | View/Print Quart    | er                  |                     |
|-------------------------------------------------------------------|--------------------------|---------------------|---------------------|---------------------|
| PHA Code                                                          | CA024                    |                     |                     |                     |
| PHA name                                                          | COUNTY OF SAN JOAQUIN HO | USING AUTH.         |                     |                     |
| FTE                                                               | 09/30                    |                     |                     |                     |
| Reporting Month                                                   |                          | July 2005           | August 2005         | September 2005      |
| Contact Details                                                   |                          |                     |                     |                     |
| Name of HA Point of Contact                                       |                          | Edward Sido         | Glenda Wall         | Glenda Wall         |
| Point of Contact Phone                                            |                          | 2094605065          | 2094605040          | 2094605040          |
| Ext.:                                                             |                          |                     | 0                   | 0                   |
| Point of Contact E-mail Address                                   |                          | esido@hacsj.com     | gwall@hacsj.com     | gwall@hacsj.com     |
| Name of Authorized HA Official                                    |                          | Edward Sido         | Edward Sido         | Edward Sido         |
| Official Housing Authority E-mail Addre                           | 955                      | esido@hacsj.com     | esido@hacsj.com     | esido@hacsj.com     |
| Submission Type                                                   |                          | Original Submission | Original Submission | Original Submission |
| Available Administrative Fee Reserve (Operating Reserves) Balance |                          | N/A                 | N/A                 | N/A                 |
| Voucher Units                                                     |                          |                     |                     |                     |
| Litigation                                                        |                          |                     |                     |                     |
| Mainstream 1-Year                                                 |                          |                     |                     |                     |
| Mainstream 5-Year                                                 |                          |                     |                     |                     |
| Homeownership Vouchers                                            |                          | 12                  | 12                  | 12                  |
| Moving To Work Vouchers                                           |                          |                     | 478                 | 477                 |
| All Other Vouchers                                                |                          | 4442                | 3883                | 3888                |
| Total Vouchers                                                    | Total Vouchers           |                     | 4373                | 4377                |
| Hope 6 Section 8 Vouchers                                         |                          |                     |                     |                     |
| Tenant Protection                                                 | Tenant Protection        |                     |                     |                     |
| Tenant Protection - New this Month                                |                          |                     |                     |                     |
| Enhanced Vouchers this Month                                      |                          |                     |                     |                     |
| New Home Owners - This Month                                      |                          |                     |                     |                     |

- 2. To print the data for the Quarter, CLICK *File > Print* on your browser menu.
- 3. CLICK on the *Back to List of Submissions* link to return to the 'List of Submissions' main page.

# **5.0 GENERATING REPORTS**

# 5.0 GENERATING REPORTS

# 5.1 Reports – HUE User

The HUE, or 'read-only' user, has the ability to generate reports that reflect the status, transitions, and trends in PHA profiles, or data related to the non-submitter. As such, the HUE may request to view and/or print a 1) VMS Non-Submitter Report, or 2) one or more of four different report formats for VMS Data Collection. The report formats include: a) Data Table, b) Line Graph, c) Pie Chart, and d) Horizontal Bar Graph.

The generating of all Non-submitter and Data Collection reports begins with the main VMS Home Page:

| Communities                                                                           | Voucher Management System                                                                                                    |  |  |  |
|---------------------------------------------------------------------------------------|----------------------------------------------------------------------------------------------------|--|--|--|
| and Urban Development                                                                 | Home Page                                                                                                    |  |  |  |
| Secure Systems                                                                        |                                                                                                    |  |  |  |
|                                                                                       | <b>Hello, STEVEN SAJOUS</b> .<br>(If you are not STEVEN SAJOUS , please log out by going to <u>this link</u> immediately and call the TAC at 989-245-4960.)                                                                                                    |  |  |  |
| Manage PHA Data                                                                       | Voucher for Payment of Annual Contributions and Operating Statement                                                                                                    |  |  |  |
| Administer VMS                                                                        | Housing Assistance Payments Program                                                                                                    |  |  |  |
| Generate Reports                                                                      | Supplemental Reporting Form<br>OMB Approval No.2577-0169                                                                                                    |  |  |  |
| Exit VMS                                                                              | Public reporting burden for this collection of information is estimated to average 1.50 hours per response, including the time for reviewing instructions, searching existing data sources, gathering and maintaining the data needed, and completing and reviewing the collection of                                                                                                    |  |  |  |
| Resources<br>FAQs<br>Pintable Form52681B<br>Instructions<br>Quick References<br>Tools | information. Inis agency may not conduct or sponsor, and you are not required to respond to, a collection of information unless that<br>collection of balays a valid OMB control number. Authority for this collection of information is the Housing and Community Development<br>Act of 1987. Hobbiog Agencies (HAS) required to maintain financial reports in accordance with accepted accounting standards to permit<br>timely and effective audits. The financial records identify the amount of annual contributions that are received and disbursed by HAS.<br>Responses to the collection of information are required to obtain a benefit or to retain a benefit. The information requested does not<br>lend itself to confidentiality. |  |  |  |
| Let's talk<br>Webcasts<br>Mailtean Bata                                               | is continue, please click a link on the side menu.                                                                                                    |  |  |  |
| Contact us<br>Help                                                                    |                                                                                                    |  |  |  |
|                                                                                       | S Back to top                                                                                                    |  |  |  |
| FIRSTGOV<br>The First Citch in the U.S. Generalment                                   | U.S. Department of Housing and Urban Davelopment (HUD)<br>451 7th Street S.W., Washington, Dc 20410<br>Telephone: (202) 708-1112 TTY: (202) 708-1455                                                                                                    |  |  |  |
| President George W. Bush                                                              |                                                                                                    |  |  |  |
|                                                                                       |                                                                                                    |  |  |  |

For the qualified user to begin generating any of these reports, the link *Generate Reports* must be CLICKed.

This action calls up the 'Generate Reports' page (See below) from which either the Non-Submitter report, the Data Collection report and the VMS Leasing and Unit Expense report can be generated.

| Homes &<br>Communities<br>US. Department of Housing<br>and Urban Development<br>Secure Systems<br>Manage PHA Data<br>Administer VMS<br>Generate Reports                                                                                                    | Voucher<br>Generate<br>Click the re<br>• VMS<br>• VMS | Management System<br>Reports<br>eport you want to generate:<br>Non-Submitter Report<br>Data Collection Report<br>Leasing and Unit Expense Report     |          | ▲<br>March 2, 2006 |
|----------------------------------------------------------------------------------------------------|-------------------------------------------------------|----------------------------------------------------------------------------------------------------|----------|--------------------|
| Exit VMS  Resources  FAQs  Prinable Form526818 Instructions Quick References  Out Contact  Definition  Definition Definition Definition Definition Definition Definition Defin |                                                       | U.S. Department of Housing and Urban Development (HUD)<br>451 7th Street S.W., Washington, DC 20410<br>Telephone: (202) 708-1112 TTY: (202) 708-1455 | (<br>(1) | Back to top        |

#### VMS Generate Reports Window

## 5.1.1 VMS Non-Submitter Report

The VMS Non-Submitter Report lists all active PHAs that have not submitted voucher data for at least one month during the requested time period.

### Procedure for generating a Non-Submitter report:

- On the VMS Main Page, CLICK the Generate Reports link.
- On the 'Generate Reports' Page, CLICK the VMS Non-Submitter Report link.
- On the VMS Non-Submitter Report Options Page you now have the following options from which to choose.

Data Table

- Number of Non-Submitters per month
- Number of Non-Submitters per PHA
- Percentage of Non-Submitters

Select the type of table you wish see, the State from which you wish to pull data, and the dates range that you are interested in. (Date range must be 12 months or fewer.) The VMS Non-

Submitter Report Options Page and all four report formats are also shown below in subsections 5.1.1.1 - 5.1.1.5.

5.1.1.1 VMS Non-Submitter Report Options Page

| Homes &<br>Communities<br>US. Department of Housing<br>and Urban Development<br>Secure Systems                                                              | Voucher Management System<br>VMS Non-Submitter Report<br><< Back to Generate Reports Menu                                                                                              |
|----------------------------------------------------------------------------------------------------|----------------------------------------------------------------------------------------------------|
| Manage PHA Data                                                                                                    | Select a Date Range                                                                                                    |
| Administer VMS                                                                                                    | NOTE: With the "Start" and "End" dates inclusive, the date range should NOT exceed 12 months.                                                                                          |
| Generate Reports                                                                                                    | Please select a date range: 05 v 2005 v to 11 v 2005 v State CA v                                                                                                    |
| Exit VMS<br>Resources<br>FAQs<br>Printable Form52681B<br>Instructions<br>Quick References<br>Tools<br>Let's talk<br>Webcasts<br>Mailing lists<br>Contact us | Report         Image: O Data Table         Number of Non-Submitters per month         Number of Non-Submitters per PHA         Percentage of Non-Submitters             Reset       Go |
| FirstGov<br>Fuelp                                                                                                    | U.S. Department of Housing and Urban Development (HUD)<br>451 7th Street S.W., Washington, DC 20410<br>Telephone: (202) 708-1112 TTY: (202) 708-1455                                   |

# 5.1.1.2 Data Table Report

|                                         | 💿 Data Ta    | ble            |                |                 |               |               |               |               | ~ |
|-----------------------------------------|--------------|----------------|----------------|-----------------|---------------|---------------|---------------|---------------|---|
|                                         | O Number     | of Non-Submitt | ters per month |                 |               |               |               |               |   |
| Resources                               |              |                |                |                 |               |               |               |               |   |
| FAQs<br>Drintable Form526818            | O Number     | of Non-Submitt | ters per PHA   |                 |               |               |               |               |   |
| Instructions                            | O Percent    | age of Non-Sub | mitters        |                 |               |               |               |               |   |
| Quick References                        |              |                |                |                 |               |               |               |               |   |
| T00IS<br>Let's talk                     |              |                |                | Rese            | et Go         |               |               |               |   |
| Webcasts                                |              |                |                |                 |               |               |               |               |   |
| Mailing lists<br>Contact us             |              |                |                | Non-Subr        | aittor Poport |               |               |               |   |
| Help                                    |              |                |                | NOIL SUDI       | пссег керогс  |               |               |               |   |
|                                         | From         |                | 05/            | 2005            |               |               |               |               |   |
| FIRSTGOV                                | То           |                | 11/            | 2005            |               |               |               |               |   |
| Your First Click to the U.S. Government | As of        |                | 03/            | 02/2006         |               |               |               |               |   |
|                                         | 'N' indicate | s data not su  | bmitted. A co  | lored cell indi | cates the PHA | is excluded f | for that mont | h.            |   |
| President George W. Bush                | РНА          | 05/2005        | 06/2005        | 07/2005         | 08/2005       | 09/2005       | 10/2005       | 11/2005       |   |
|                                         | CA005        | N              | N              | N               | N             | N             | N             | N             |   |
|                                         | <u>CA009</u> |                |                |                 |               |               | N             | N             |   |
|                                         | <u>CA025</u> | N              | N              | N               | N             | N             | N             | Ν             |   |
|                                         | <u>CA064</u> |                |                |                 | Ν             | N             | Ν             | N             |   |
|                                         | <u>CA082</u> |                |                | N               | N             | N             | N             | Ν             |   |
|                                         | <u>CA104</u> |                |                | N               | Ν             | Ν             |               |               |   |
|                                         | <u>CA126</u> |                |                |                 | N             | N             | N             | Ν             |   |
|                                         |              | Print F        | Format         |                 |               | Excel F       | ormat         |               |   |
|                                         |              |                |                |                 |               |               |               |               |   |
|                                         |              |                |                |                 |               |               |               |               |   |
|                                         |              |                |                |                 |               |               |               | 🙆 Back to top | ~ |

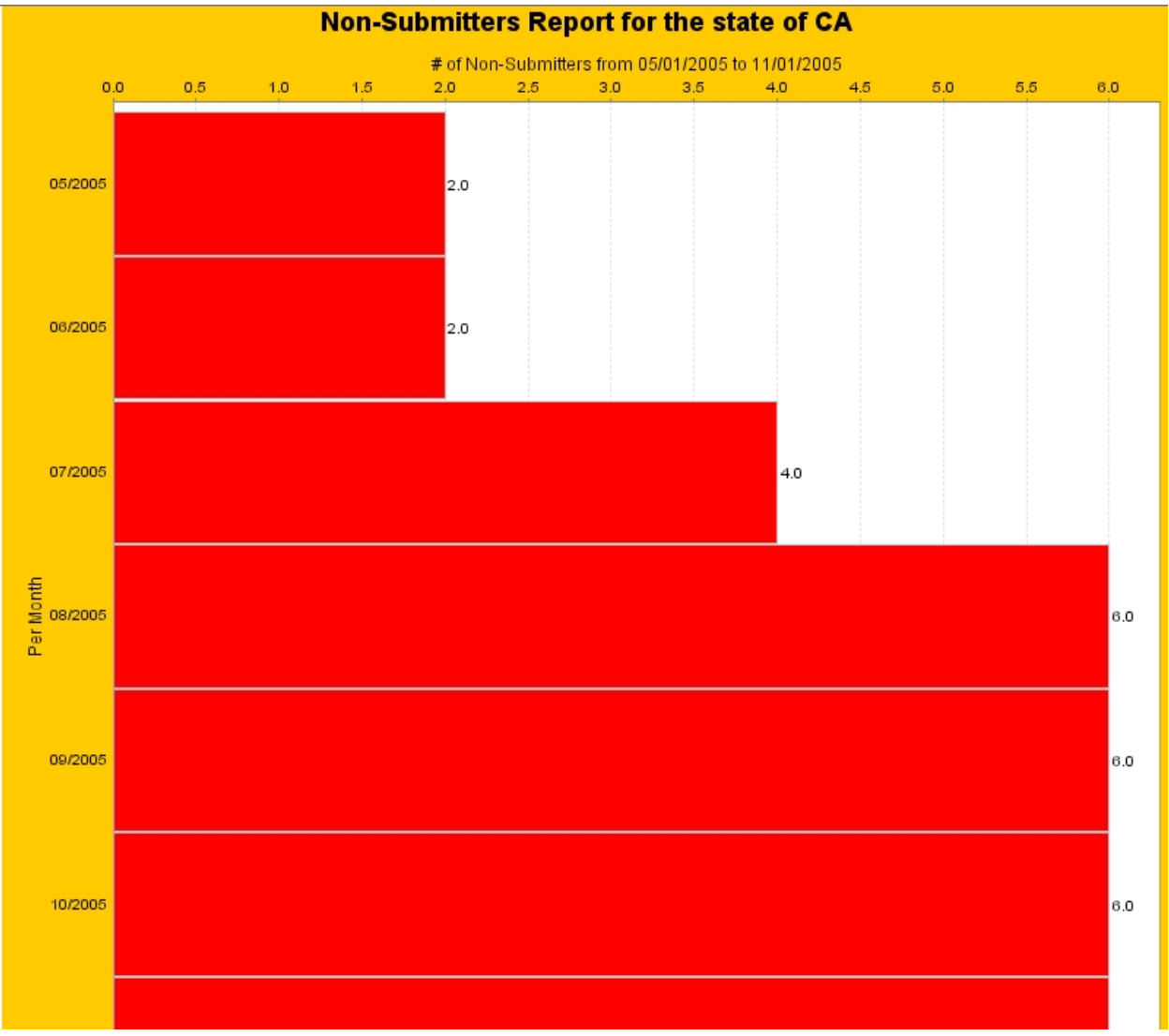

## 5.1.1.3 Number of Non-submitters per Month

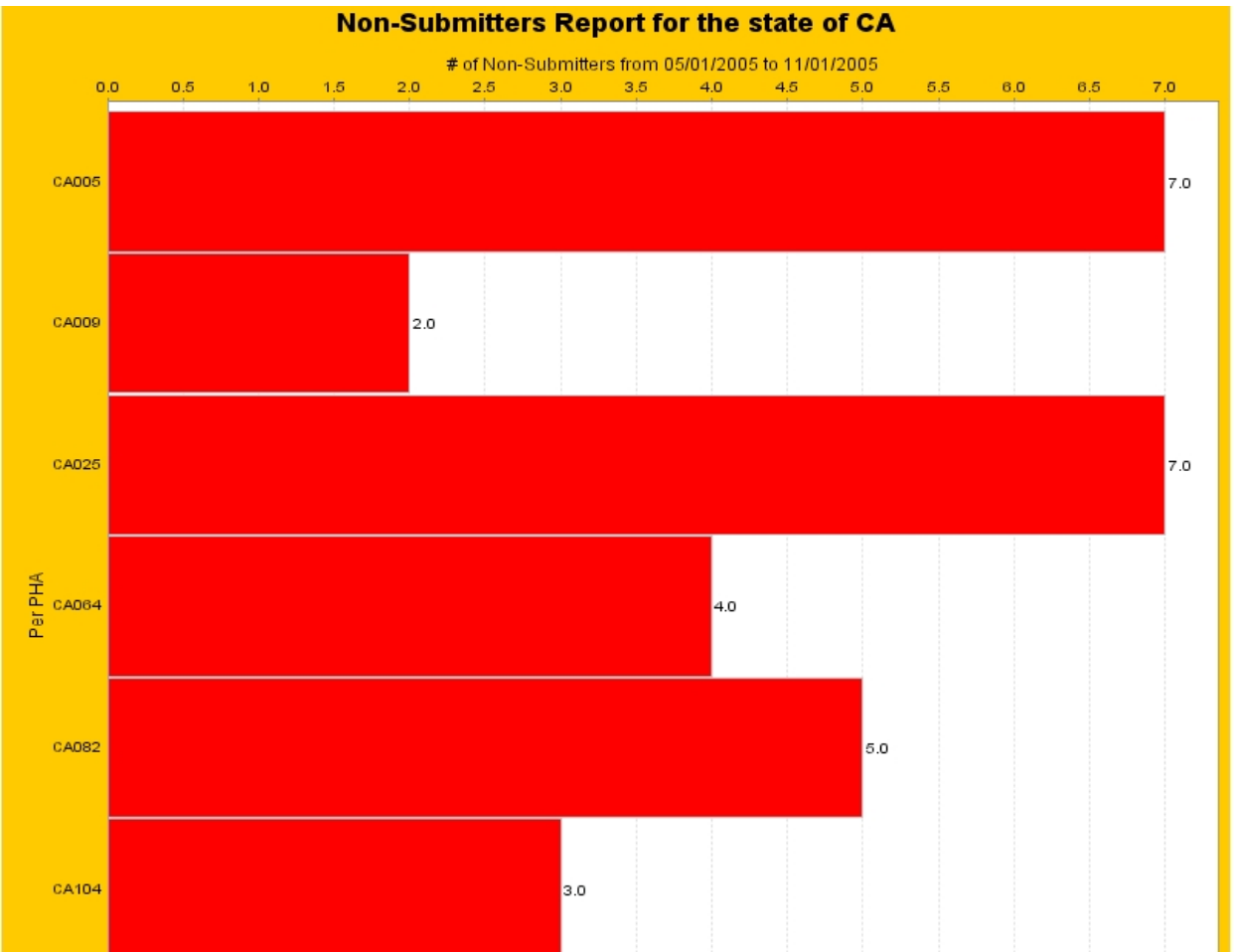

5.1.1.4 Number of Non-submitters per PHA

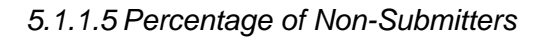

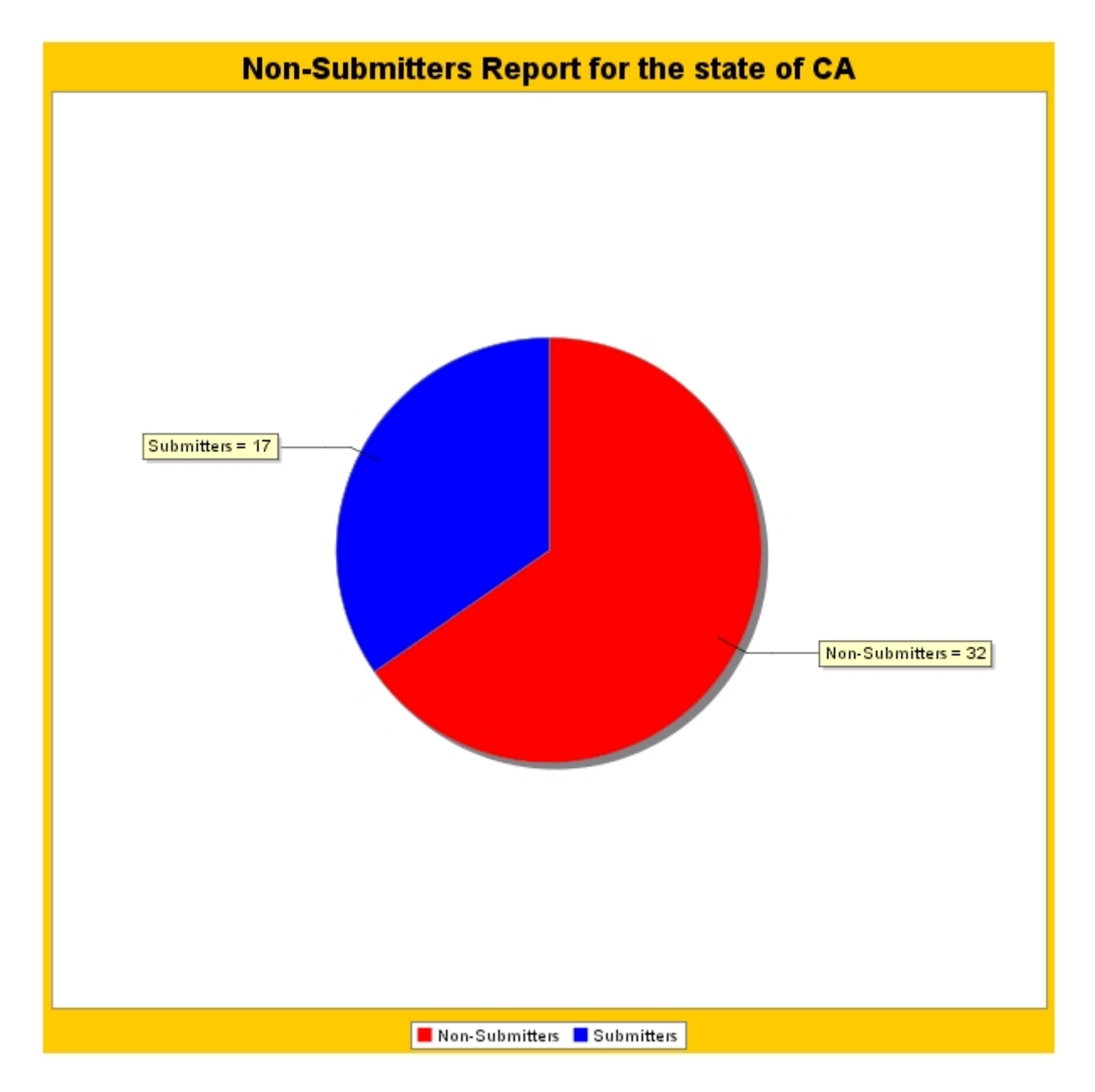

## 5.1.2 VMS Data Collection Report

The VMS Data Collection Report option allows the user to select among four different styles of reports, including Data Table, Line Graph, Pie Graph, and Horizontal Bar Graph. Through these options, the user can select the appropriate report depending on data need (i.e., exact number value, trend, percentage, comparison, etc.).

### 5.1.2.1 Data Table Report

#### Procedure for generating a Data Table report:

- On the VMS Main Page, CLICK the Generate Reports link.
- On the 'Generate Reports' Page, CLICK the Data Collection Report link.
- Select *Data Table*.
- Select a State/PHA.
- Select a date range.

This results in the **Data Table Report**. (see below)

|                                                                                                |                          |                     | L                  | Jala I      | able   | Report       |                 |          |          |          |          |             |   |
|------------------------------------------------------------------------------------------------|--------------------------|---------------------|--------------------|-------------|--------|--------------|-----------------|----------|----------|----------|----------|-------------|---|
| Homes &<br>Communities<br>US. Department of Housing<br>and Urban Development<br>Secure Systems | Voucher M<br>VMS Data Co | anager<br>ollection | nent Sy<br>1 Repoi | /stem<br>rt |        |              |                 |          |          |          | Novemb   | oer 2, 2005 |   |
| Manage PHA Data                                                                                |                          |                     |                    |             |        | Print F      | ormat           |          |          |          |          |             |   |
| Administer VMS                                                                                 |                          |                     |                    |             | VI     | MS Data Col  | lection R       | eport    |          |          |          |             |   |
| Generate Reports                                                                               | From                     |                     |                    |             | _      | 03/01/200    | 3/01/2003       |          |          |          |          |             |   |
| Exit VMS                                                                                       | As of                    |                     |                    |             |        | 11/02/200    | /2005           |          |          |          |          |             |   |
|                                                                                                | PHA Code                 |                     |                    |             |        | CA025        |                 |          |          |          |          |             |   |
| Resources                                                                                      | PHA Name                 |                     |                    |             |        | CITY OF EU   | EUREKA HSG AUTH |          |          |          |          |             |   |
| FAQs<br>Printable Form52681B                                                                   | Point of Cont            | act                 |                    |             |        | Robert Mor   | ert Morelli     |          |          |          |          |             |   |
| Instructions<br>Quick References                                                               | Point of Cont            | act Phon            | e                  |             |        | 707443458    | 4584            |          |          |          |          |             |   |
| Tools<br>Let's talk                                                                            | E-mail                   |                     |                    |             |        | rmorelli@e   | ureka-hu        | mboldt-h | sg.org   |          |          |             |   |
| Webcasts<br>Mailing lists<br>Contact us<br>Help                                                |                          | Mar 2003            | Apr 2003           | May 2003    | Jun 20 | 003 Jul 2003 | Aug 2003        | Sep 2003 | Oct 2003 | Nov 2003 | Dec 2003 | Jan 2004 20 |   |
| FIRST GOV<br>Your First Click to the U.S. Government                                           | UML Litigation           | o                   | o                  | o           |        | 0 0          | 0               | 0        | 0        | 0        | 0        | o           |   |
| Contraction data                                                                               |                          |                     |                    |             |        |              |                 |          |          |          |          |             | ~ |

### Data Table Report

View, print, or export the report to PDF.

## 5.1.2.2 Line Graph Report

### Procedure for generating a Line Graph report:

- On the VMS Main Page, CLICK the *Generate Reports* link.
- On the 'Generate Reports Page,' CLICK the Data Collection Report link.

- Select *Line Graph*.
- Select a State/PHA.
- Select a date range.
- Select queries.

This results in the Line Graph report. (see below)

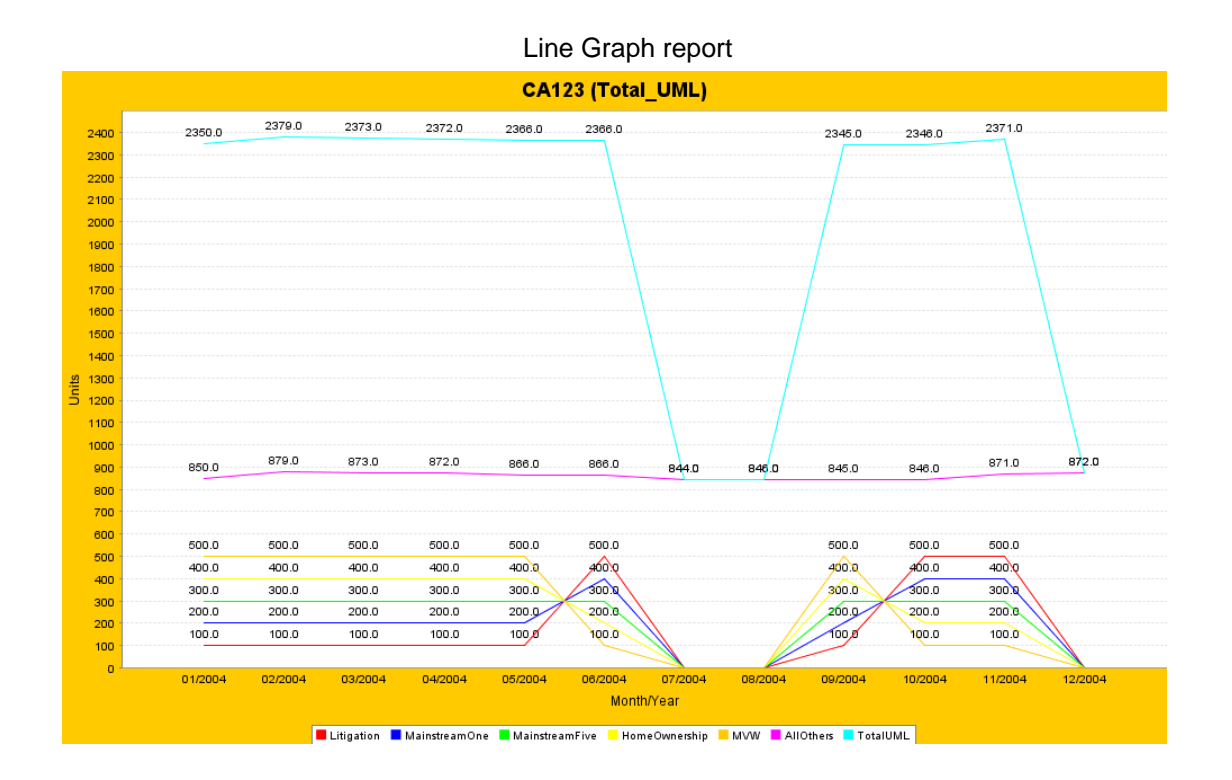

### 5.1.2.3 Pie Graph Report

**Procedure for generating a Pie Graph report:** 

- On the VMS Main Page, CLICK the Generate Reports link.
- On the 'Generate Reports Page,' CLICK the Data Collection Report link.
- Select *Pie Graph*.
- Select a State/PHA.
- Select a date range.
- Select queries.

This results in the Pie Graph report. (See below)

Pie Graph report

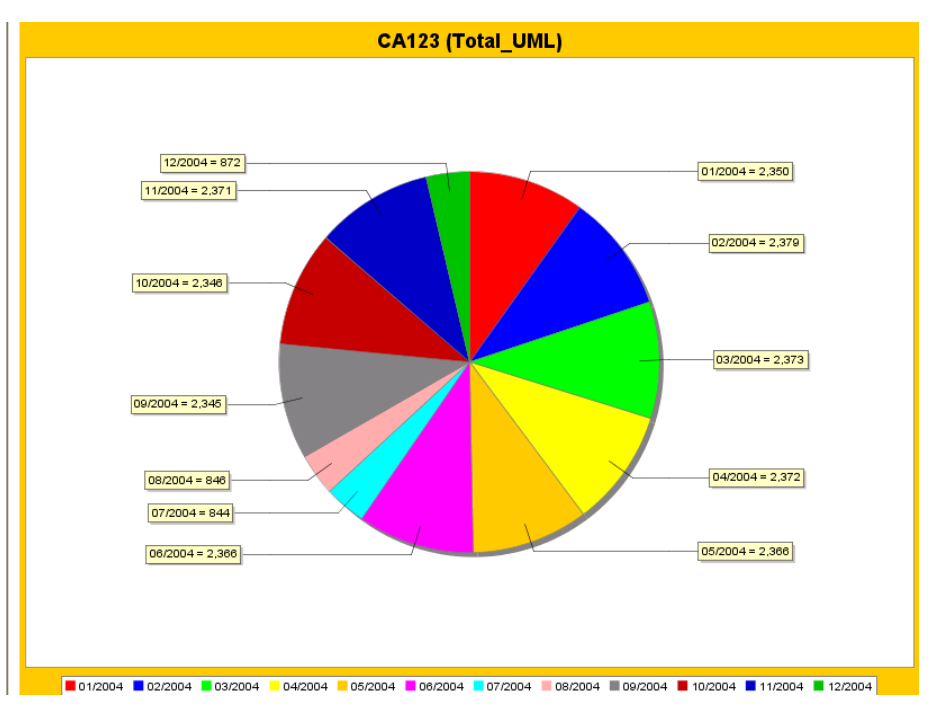

### 5.1.2.4 Horizontal Bar Graph Report

**Procedure for generating a Horizontal Bar Graph report:** 

- On the VMS Main Page, CLICK the *Generate Reports* link.
- On the 'Generate Reports Page,' CLICK the Data Collection Report link.
- Select Horizontal Bar Graph.
- Select a State/PHA.
- Select a date range.
- Select queries.

This results in the Horizontal Bar Graph report. (see below)

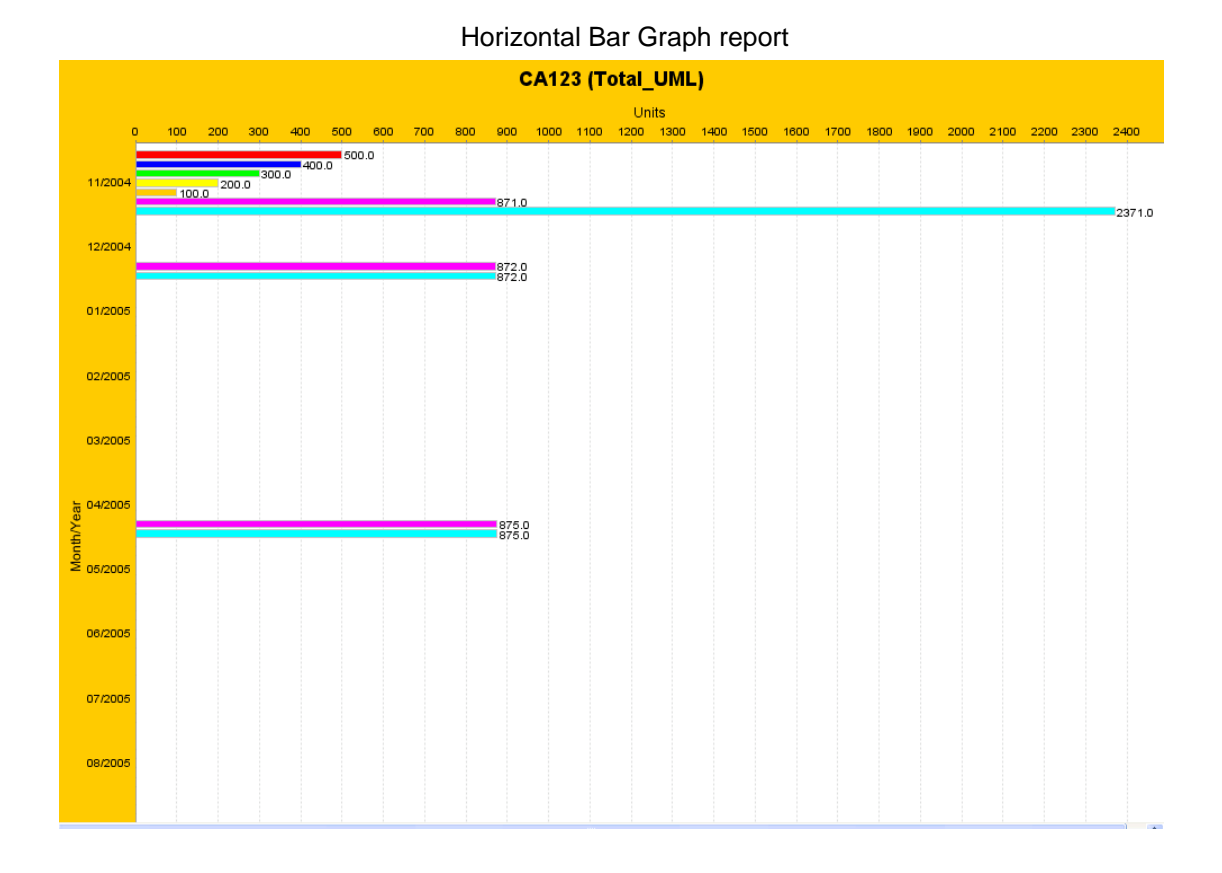

### 5.1.3 VMS Leasing and Unit Expense Report

The VMS Leasing and Unit Expense Report will improve reporting capabilities by adding the the total values for each month in the report available in VMS:

#### Procedure for generating a Leasing and Unit Expense Report:

- On the VMS Main Page, CLICK the Generate Reports link.
- On the 'Generate Reports' Page, CLICK the VMS Leasing and Unit Expense Report.
- On the VMS Leasing and Unit Expense Report page, now have the following options from which to choose.
- Either Enter PHA Code or Select PHA Code
- CLICK "Go"
- Select a PHA for the state that was chosen on the previous page
- Select a Fiscal-Year-End Date
- The results in the VMS Leasing and Unit Expense Report. (see below)

|   | VMS Leasing and Unit Expense Report |  |
|---|-------------------------------------|--|
| 2 | 🕐 🔗 🔗 - 🚵 🥅 🧑                       |  |

|                                    | Leasing and Unit<br><< Back to previous page | t Expense Report |             |                             |                             |                   |                   | Aug              | 15( 17, 2 |
|------------------------------------|----------------------------------------------|------------------|-------------|-----------------------------|-----------------------------|-------------------|-------------------|------------------|-----------|
| age PHA Data                       |                                              |                  | VI          | 1S Leasing and              | Unit Expense                | Report            |                   |                  |           |
| ninister VMS                       | PHA Code                                     |                  | MD001       |                             |                             |                   |                   |                  |           |
| erate Reports                      | PHA Name                                     |                  | HOUSING A   | UTHORITY OF 1               | HE CITY OF AN               | NAPOLIS           |                   |                  |           |
| /MS                                | Field Office Co                              | de               | 3BPH        |                             |                             |                   |                   |                  |           |
|                                    | As of                                        |                  | 7/17/2006   |                             |                             |                   |                   |                  |           |
|                                    |                                              |                  | 06/30       |                             |                             |                   |                   |                  |           |
| e Form526818<br>ons<br>eferences   | Month/Year                                   | Monthly UMA      | Monthly UML | Mainstream<br><u>5-Year</u> | Mainstream<br><u>5-Year</u> | Home<br>Ownership | Combined<br>Lease | <u>Total HAP</u> | HAP PUC   |
| ¢                                  | 08/2002                                      | 280              | 11          | 9                           |                             | 0                 | 42.50%            | 53,965           | \$453.4   |
| s<br>sta                           | 09/2002                                      | 280              | 12          | 2                           |                             | ō                 | 43.57%            | 56,393           | \$462.2   |
| 15                                 | 10/2002                                      | 280              | 11          | 9                           | 0 0                         | 0                 | 42.50%            | 56,294           | \$473.0   |
|                                    | 11/2002                                      | 280              | 12          | 8                           | 0 (                         | 0                 | 45.71%            | 59,364           | \$463.7   |
| ther Cov                           | 12/2002                                      | 280              | 12          | 9 (                         | 0 (                         | 0                 | 46.07%            | 61,147           | \$474.0   |
| First Click to the U.S. Government | 01/2003                                      | 280              | 13          | 2                           | 0 (                         | 0 0               | 47.14%            | 62,033           | \$469.9   |
|                                    | 02/2003                                      | 280              | 13          | 0                           | 0 0                         | 0                 | 46.43%            | 68,810           | \$529.3   |
| and mini mini                      | 03/2003                                      | 280              | 13          | 9                           | 0 (                         | 0 0               | 49.64%            | 71,535           | \$514.6   |
| "Mile House                        | 04/2003                                      | 280              | 14          | 2                           |                             | 0                 | 50.71%            | 71,643           | \$504.5   |
| President George W. Bush           | 05/2003                                      | 280              | 14          | 9                           |                             | 0                 | 53.21%            | 78,038           | \$523.7   |
|                                    |                                              |                  | H           | A Fiscal Year-              | To-Date Inform              | nation            |                   |                  | 1 710 66  |
|                                    |                                              | 1100             | Total 1     | ar mainstrea                | n combined                  | Door              | lae Utilizatio    | nAP lota         | 47 210    |
|                                    |                                              | UML Total        |             |                             | 0 3,080                     | Mainstre          | am Utilizatio     | on Percentage    | e 0.0%    |
|                                    | Difference                                   | between UMA an   | d UML 1.    | 626                         | 0 1,626                     | Combin            | ed Utilizatio     | on Percentag     | e 47.21%  |
|                                    |                                              |                  |             |                             | -,                          |                   |                   |                  |           |

Select Print or Excel format.

# 6.0 RESETTING YOUR PASSWORD

# 6.0 RESETTING YOUR PASSWORD

Procedures for resetting your password:

1. Go to the PIH-REAC homepage (http://www.hud.gov/offices/reac/online/reasyst.cfm).

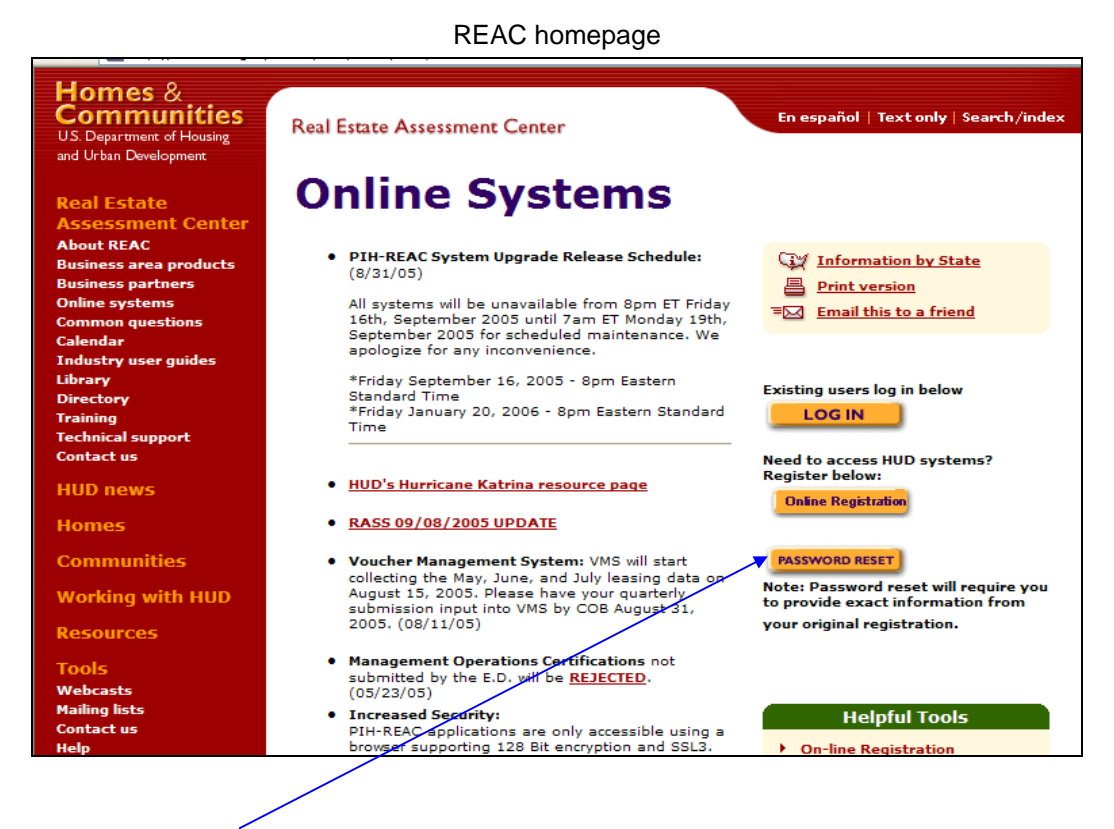

1. CLICK PASSWORD RESET.

The '**Reset Password'** page appears. (see below)

## Reset Password page

| *                                              | Secure Systems                                                                    |
|------------------------------------------------|-----------------------------------------------------------------------------------|
| U.S. Dept. of Housing<br>and Urban Development | <b>RESET PASSWORD</b> *Please note that all of the following fields are required. |
|                                                | User ID                                                                           |
|                                                | First Name                                                                        |
|                                                | Last Name                                                                         |
|                                                | Social Security Number                                                            |
|                                                | Mother's Maiden Name                                                              |
|                                                | Reset Password                                                                    |
|                                                | A Back to Top                                                                     |
|                                                | Last Modified: Auagust 16, 2001                                                   |

## 2. Complete the following fields, and then CLICK *Reset Password*:

| In this field          | Туре                                                     |
|------------------------|----------------------------------------------------------|
| User ID                | User ID (for example, M00305)                            |
| First Name             | First name of the user                                   |
| Last Name              | Last (family) name of the user                           |
| Social Security Number | Social Security Number (nnn-nn-nnnn format) for the user |
| Mother's Maiden Name   | Maiden name of the user's mother                         |

This allows you to reset your password and continue or Log out of the system.

# 7.0 LOGGING AND EXITING OUT OF VMS

# 7.0 LOGGING AND EXITING OUT OF VMS

This section outlines the procedures for Logging out of VMS and Exiting VMS.

# 7.1 Logging Out

#### To log out of VMS:

- 1. Make sure that you have saved or submitted the necessary information.
- 2. Click the **Secure Systems** on the left side of the page. The Secure Systems Main Menu page will appear.
- 3. Click **Logout** at the top-right corner of the page. A message appears asking you to close all browser windows.
- 4. Click OK. The 'Logged Out' page appears.

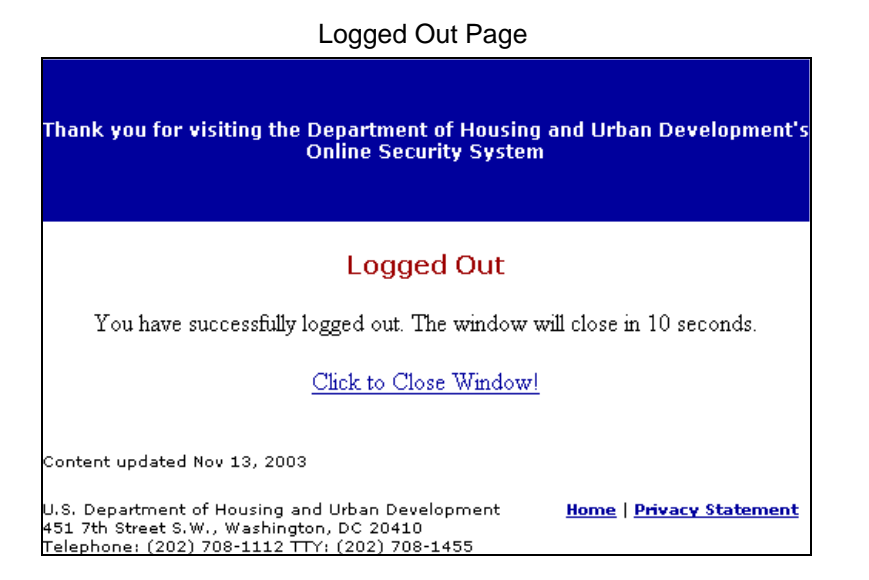

Close the browser window to exit REAC Online Systems.

# 7.1 Exiting VMS

### To Exit VMS:

1. Make sure that you have saved or submitted the necessary information.

- 2. CLICK the *Exit VMS* link on the left side of the page. The 'Secure Systems Main Menu' page will appear.
- 3. If you have un-submitted data you will be prompted with the following page.
- 4. CLICK *Exit* to continue exit without submitting data
- 5. Or CLICK *Submit PHA* to go to the data that needs to be submitted.

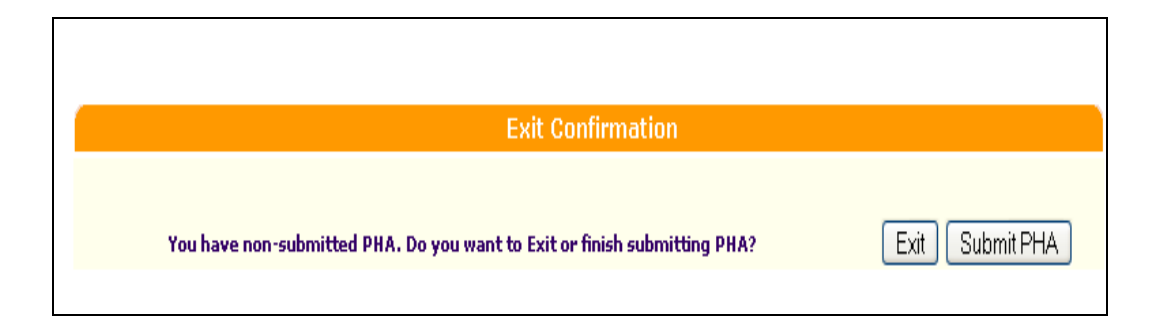

6. Finally, the user is prompted to either submit data before exiting VMS, or simply to continue and Exit.

# **8.0 ADMINSTERING VMS**

# 8.0 ADMINISTERING VMS

VMS System Coordinators (FDM) control which users are authorized to enter voucher data for what PHA. To be able to enter data voucher data for a particular PHA into VMS and submit it to HUD, a VMS user must be assigned the UDE - Utilization and Expense Data Submitter role and be assigned to that PHA within REAC Online Systems.

# 8.1 VMS System Coordinator functions

VMS System Coordinators can perform the following functions:

- Assign the UDE Submitter Role to a User
- Assign a Submitter to a PHA

## 8.1.1 Assigning the UDE Submitter Role to a User

To enter data into VMS and submit it to HUD, VMS users must be assigned the UDE - Utilization and Expense Data Submitter role within REAC Online Systems.

To assign the submitter role to a user, that user must have a valid REAC Online Systems user ID. If the user does not have a valid user ID, they must first complete the steps for Registration (Section 3.1) and then provide the user ID they receive.

### Procedures for assigning the UDE role to a user:

- 6. Log into VMS using the steps in Section 3.0. At this point, the 'Legal Warnings' page appears.
- 7. From the 'System Administration' menu on the left side of the 'Legal Warnings' page, CLICK *User Maintenance*. The 'User Maintenance' page appears (see below).

User Maintenance Page

| User Maintenance                                                                                                    |  |  |  |  |  |
|----------------------------------------------------------------------------------------------------|--|--|--|--|--|
| On this form, you can either add a new User, search for a User<br>by User ID, or search for Users by entering your search criteria.                                                                                                    |  |  |  |  |  |
|                                                                                                    |  |  |  |  |  |
| Add New User                                                                                                    |  |  |  |  |  |
| To add a new User to Secure Systems, click the 'Add New User' button.                                                                                                    |  |  |  |  |  |
| Add New User                                                                                                    |  |  |  |  |  |
|                                                                                                    |  |  |  |  |  |
| Search by User ID                                                                                                    |  |  |  |  |  |
| To search for a User by User ID,<br>enter a User ID and then click the "Search for User" button.                                                                                                    |  |  |  |  |  |
| User ID                                                                                                    |  |  |  |  |  |
| Search for User                                                                                                    |  |  |  |  |  |
|                                                                                                    |  |  |  |  |  |
| Search Users                                                                                                    |  |  |  |  |  |
| To search for a User, enter at least one search criteria<br>and then click the "Search Users" button.<br>To limit your search and response time, select a User Type or leave blank for all User<br>Types.                                                                                                    |  |  |  |  |  |
| If you do not select a User Type, then you must enter at least one other search criteria.                                                                                                    |  |  |  |  |  |
| User Type 🔽 👻                                                                                                    |  |  |  |  |  |
| You may enter only one of the following search criteria.<br>Enter the participant's TIN, SSN, or PHA ID to list Business Partners OR<br>enter the Inspection Organization to list Inspectors OR<br>enter the AQA Contractor Employer Identificaion No. to list AQA Contractors OR<br>enter the Mortgage ID to list Lenders. |  |  |  |  |  |
| Business Partner - TIN/SSN/PHA ID                                                                                                    |  |  |  |  |  |
| Inspector - Organization ID                                                                                                    |  |  |  |  |  |

3. Search for the user either by User ID or User name and CLICK the appropriate *Search Users* button. The '**Maintain User**' page appears.

| Maintain User Page                  |                      |  |  |  |  |  |  |
|-------------------------------------|----------------------|--|--|--|--|--|--|
| Mainta                              | Maintain User M00305 |  |  |  |  |  |  |
| User Information                    |                      |  |  |  |  |  |  |
| User ID                             | M00305               |  |  |  |  |  |  |
| First Name Tester - M00305          |                      |  |  |  |  |  |  |
| Middle Initial                      |                      |  |  |  |  |  |  |
| Last Name                           | VMS                  |  |  |  |  |  |  |
| User Status                         | Active               |  |  |  |  |  |  |
| Coordinator No                      |                      |  |  |  |  |  |  |
| User Type PHA User/Business Partner |                      |  |  |  |  |  |  |
| Choose a Fund                       | ction                |  |  |  |  |  |  |
| Maintain User Information           |                      |  |  |  |  |  |  |
|                                     | Submit Cancel        |  |  |  |  |  |  |

4. From the 'Choose a Function' drop-down box, select Maintain User Roles.

| Available | Functions |
|-----------|-----------|
|-----------|-----------|

| Mainta                              | Maintain User M00305 |  |  |  |  |
|-------------------------------------|----------------------|--|--|--|--|
|                                     |                      |  |  |  |  |
| User Informat                       | ion                  |  |  |  |  |
| User ID                             | M00305               |  |  |  |  |
| First Name                          | Tester - M00305      |  |  |  |  |
| Middle Initial                      |                      |  |  |  |  |
| Last Name                           | VMS                  |  |  |  |  |
| User Status                         | Active               |  |  |  |  |
| Coordinator                         | No                   |  |  |  |  |
| User Type PHA User/Business Partner |                      |  |  |  |  |
| Choose a Fund                       | ction                |  |  |  |  |
| Maintain User Ro                    | oles 💌               |  |  |  |  |
| Maintain User Info                  | ormation             |  |  |  |  |
| Maintain User Pro                   | ofile - Actions      |  |  |  |  |
| Maintain User Pro                   | ofile - Groups cel   |  |  |  |  |
| Maintain User Ro                    | les                  |  |  |  |  |
| [Reset User Pass                    | word                 |  |  |  |  |

5. The list of available roles appears.

|                      | Available Roles                                |  |  |  |  |  |
|----------------------|------------------------------------------------|--|--|--|--|--|
| Assign/Unas          | Assign/Unassign Roles for User M00305          |  |  |  |  |  |
| User Information     |                                                |  |  |  |  |  |
| User ID              | M00305                                         |  |  |  |  |  |
| First Name           | Tester - M00305                                |  |  |  |  |  |
| Middle Initial       |                                                |  |  |  |  |  |
| Last Name            | VMS                                            |  |  |  |  |  |
| User Staus           | Active                                         |  |  |  |  |  |
| Coordinator          | No                                             |  |  |  |  |  |
| User Type            | User Type PHA User/Business Partner            |  |  |  |  |  |
| Please check/uncheck | k boxes to assign/unassign roles to the user   |  |  |  |  |  |
| VMS - Voucher Ma     | nagement Subsystem                             |  |  |  |  |  |
| 🗹 UDE - Uti          | ☑ UDE - Utilization and Expense Data Submitter |  |  |  |  |  |
| p                    |                                                |  |  |  |  |  |
| Assig                | gn/Unassign Roles Cancel                       |  |  |  |  |  |

- 6. Under 'VMS Voucher Management System' at the bottom of the page, select the 'UDE -Utilization and Expense Data Submitter' role check box, and then CLICK the *Assign/Unassign Roles* button. A confirmation page appears.
- 7. CLICK the *Confirm* button. When the "Successful Transaction" message appears, CLICK *OK*.

| Roles to Assign t | o User M00305   |                                        |
|-------------------|-----------------|----------------------------------------|
| System Code       | Role Code       | Role Description                       |
| VMS               | UDE             | Utilization and Expense Data Submitter |
|                   | elected to unac | eian                                   |

8. The '**Maintain User'** page appears again.

| Μ                  | aintain User page         |
|--------------------|---------------------------|
| Mainta             | ain User M00305           |
|                    |                           |
| User Informat      | ion                       |
| User ID            | M00305                    |
| First Name         | Tester - M00305           |
| Middle Initial     |                           |
| Last Name          | VMS                       |
| User Status        | Active                    |
| Coordinator        | No                        |
| User Type          | PHA User/Business Partner |
| Choose a Fund      | ction                     |
| Maintain User Info | ormation 💌                |
|                    |                           |
| 5                  | Submit Cancel             |
| J                  |                           |

### 9. CLICK Submit.

10. Repeat steps 1-7 for each User needing submitter rights in VMS.

**NOTE**: This User now has the ability to submit data in VMS, but you first must assign the User to a particular PHA so that they can view and submit the voucher data for that PHA.

## 8.1.2 Assigning a Submitter to a PHA

To enter data for a particular PHA into VMS and submit it to HUD, a VMS User assigned the UDE role must be assigned that particular PHA within REAC Online Systems.

#### Procedures for assigning a submitter to a PHA:

1. Log into VMS using the steps provided in Section 3.0.

The 'Legal Warnings' page appears.

2. From the **System Administration** menu on the left side of the '**Legal Warnings**' page, CLICK *PHA Assignment Maintenance*.

The 'PHA Assignment Maintenance' page appears.

| PHA Assignn                             | nent Maintenance page                      |  |  |  |
|-----------------------------------------|--------------------------------------------|--|--|--|
| PHA Assignment Maintenance              |                                            |  |  |  |
|                                         |                                            |  |  |  |
| Please enter a User Id:                 |                                            |  |  |  |
| User ID                                 |                                            |  |  |  |
| Choose a Function:                      |                                            |  |  |  |
| Assign                                  | PHA 💌                                      |  |  |  |
| For Assign PHA, provide one             | e of the following or leave blank for all: |  |  |  |
| PHA ID                                  |                                            |  |  |  |
| State                                   | ×                                          |  |  |  |
| If selected criterion is State, sort by |                                            |  |  |  |
|                                         | PHA ID 💌                                   |  |  |  |
| Sub                                     | mit Cancel                                 |  |  |  |

3. Complete the following fields, and then CLICK the *Submit* button:

| In this field | Туре                                                         |
|---------------|--------------------------------------------------------------|
| User ID       | The User ID (e.g., M00305) to which you want to assign a PHA |
| PHA ID        | The PHA number (e.g., AB123) to associate with the User ID   |

The 'Assign PHA for User' page appears. (see below)

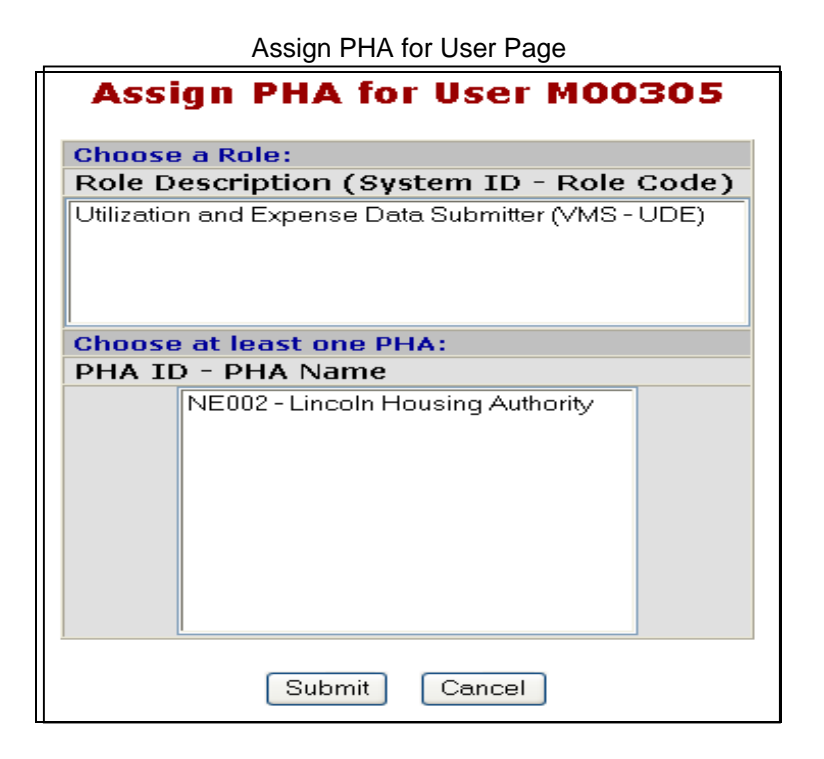

4. Select the **VMS-PHA** option to associate the PHA with the User ID, and then CLICK the *Submit* button. The 'Assign PHA Confirmation' page appears.

| User Informati | on           |                          |
|----------------|--------------|--------------------------|
| User ID        |              | M00305                   |
| First Name     |              | Tester - M00305          |
| Middle Initial |              |                          |
| Last Name      |              | VMS                      |
| PHAs to Assig  | n to User MO | 0305 for Role UDE.       |
| PHA ID         |              | PHA Name                 |
|                | 1            | incoln Housing Authority |

Assign PHA Confirmation Page

- 5. CLICK the *Confirm* button to associate the PHA with the User ID.
- 6. Repeat steps 1-5 for each User needing to be assigned to a PHA.

# APPENDIX A: FORM HUD 52681-B FIELD DEFINITIONS

# APPENDIX A: FORM HUD 52681-B FIELD DEFINITIONS

This section provides information about each of the fields on the Form HUD 52681-B. The information is broken down by the section titles listed on the form.

### Note

- Enter data for the specified month only.
- All lease up Unit data is "As of the First of each Month". All expense data should be entered in the month incurred including expenses for units leased after the first of the month.
- Each PHA is responsible for ensuring that all information is correct and that wrong or missing Official HA data is updated in the PIC information system for future data collection use.
- Enter all leasing and expense data in positive whole numbers without any punctuation marks or symbols (commas, dollar signs, and decimal points).
- > If your PHA has no report for a field, tab through it. If the reported value is zero, type "0".

### Contact Details

- **HA Number** Number identifying the PHA, for example, AL123.
- **HA Name** Name identifying the PHA.
- **HA FYE** Fiscal year end date.
- Name of HA Point of Contact (Required) Name of the person who can answer questions about the Form HUD 52681-B data submission. This field is pre-filled with VMS information (if available) and editable. Incorrect information should be corrected.
- **Point of Contact Phone** (Required) Phone number of the PHA Point of Contact. This field is pre-filled with VMS information (if available) and editable. Incorrect information should be corrected.
- Ext. The phone number extension for the HA Point of Contact. This field is pre-filled with VMS information (if available) and editable. Incorrect information should be corrected. Enter only whole, positive numbers without any punctuation marks or symbols (commas, dollar signs, and decimal points).
- **Point of Contact E-mail Address** (Required) E-mail address for the HA Point of Contact. T This field is pre-filled with VMS information (if available) and editable. Incorrect information should be corrected. Enter only one e-mail address.
- Name of Authorized HA Official (Required) Name of the Authorized HA Official for the PHA (usually the Executive Director). This field is pre-filled from the PIC system. If it is blank, you must enter the official's name and then, at a later time, input the required information into the PIC system. Incorrect information must be corrected in the PIC system. After you submit the data, it cannot be changed.
- Official Housing Authority E-mail Address (Required) Official e-mail address for the PHA. This address serves as the primary e-mail address for official correspondence between the FMC and the PHA and must be the central e-mail address for the PHA. This field is pre-filled from the PIC system. If it is blank, you must enter the official e-mail address, and then, at a later time, input the required information into the PIC system. Enter only one e-mail address. Incorrect information must be corrected in the PIC system. After you submit the data, it cannot be changed.

- Submission Type The state of this form: Original Submission, Revision, or Revised Submission This field is pre-filled by VMS and is not editable.
- Available Administrative Fee Reserve (Operating Reserves) Balance HUD does not currently require PHAs to submit Available Administrative Fee Reserve Balance information at this time.

#### Voucher Units

Note

- ➢ If you enter a value greater than zero (0) in any of these fields, you must enter a value greater than zero (0) in the corresponding HAP Expenses field.
- Litigation –Total number of vouchers leased from award(s) made by HUD in conjunction with a judgment or consent decree.
- Mainstream 1-Year Total number of vouchers leased from initial or renewal 1-Year Mainstream awards.
- Mainstream 5-year Total number of vouchers leased from initial or renewal 5-Year Mainstream awards.
- Homeownership Vouchers Total number of vouchers leased for homeownership expenses rather than rent.
- Moving to Work Vouchers Total number of vouchers leased in the PHA's Moving to Work program.
- All Other Vouchers Total number of vouchers leased for all other purposes. Do not include any vouchers leased for Litigation, Mainstream, Homeownership, or Moving to Work purposes, which are reported separately in the previous fields.
- **Total Vouchers** System-calculated total of Litigation, Mainstream, Homeownership, Moving to Work, and All Other vouchers. This number represents the total number of vouchers leased by the PHA during the specified month.
- Hope 6 Section 8 Vouchers Total number of units under lease for households whose voucher was provided from an award designated for Hope VI-affected participants. A household is reported in this category as long as the household remains a voucher participant.
- Tenant Protection Total number of units under lease for households whose vouchers were initially provided from an award designated for tenant protection purposes. This includes vouchers awarded for relocation from or replacement of a public housing property; vouchers for tenants affected by a termination, opt-out, or pre-payment of a multifamily assisted development or a property disposition action; and vouchers provided for the replacement of expired Mod Rehab HAP contracts. A household is reported in this category as long as the household remains a voucher participant. Households reported in this category, as with those leased for Litigation, Mainstream, etc. (see 'All Other Vouchers' above) are also not reported in the All Other Voucher category.
- Tenant Protection New this Month Tenant protection units that are reported for the first time for this reporting month / were assisted for the first time in the reporting month. A household reported in this category is also reported in the Tenant Protection category. If an entry is made in this field, the HA should use the Comments section to identify the multifamily or public housing property in which the household resided when the voucher was provided, or that the participant was housed in a Mod Rehab unit.

- Enhanced Vouchers this Month Total number of units under lease for households under the provisions for enhanced vouchers vouchers for which higher payments are authorized because the household has remained in the unit occupied prior to the tenant protection action. A household reported in this category is also reported in the Tenant Protection category.
- New Homeowners as of the First Date of This Month Total number of newly assisted homeowners for the specified month. This number must be included in the Homeownership total and cannot be greater than the number of Homeownership Vouchers authorized. If you enter a value greater than 10, you must provide an explanation in the Comments field at the bottom of the form.

### HAP Expenses

Note

- ➢ If you enter a value greater than zero (0) in any of these fields, you must enter a value greater than zero (0) in the corresponding Voucher Units field.
- HAP-Litigation Total amount of HAP expenses related to Litigation vouchers.
- HAP Mainstream 1-Year Total amount of HAP expenses related to Mainstream 1-Year vouchers.
- HAP Mainstream 5-Year Total amount of HAP expenses related to Mainstream 5-Year vouchers.
- HAP Homeownership Vouchers Total amount of HAP expenses related to Homeownership vouchers.
- HAP Moving to Work Vouchers Total amount of HAP expenses related to Moving to Work vouchers.

If you use Moving to Work voucher funds for any purpose OTHER THAN rental or homeownership assistance, you must provide an explanation in the Comments field at the bottom of the form. Do not include in this section the expenses for purposes other than rental or homeownership assistance.

- HAP All Other Vouchers Total amount of HAP expenses related to all other vouchers charged to accounting code 4715, excluding any cost billed for HAP expenses listed in other fields and any cost billed to another agency.
- **HAP Total** System-calculated total amount of HAP expenses for the PHA as reported in accounting code 4715, excluding any cost billed to another agency.
- Hope 6 Section 8 Vouchers Total number of units under lease for households whose voucher was provided from an award designated for Hope VI-affected participants. A household is reported in this category as long as the household remains a voucher participant.

### Fee Earned

- Administrative Fee Earned PHAs receive a total annual amount for the administration of all ongoing vouchers. PHAs may report each month 1/12 of this total, and should also report the fees provided for new vouchers awarded by HUD that are not included in the annual amount for all on-going vouchers. Fees for the new vouchers may be reported equally across the months covered by the new fee funding increment. The reported Administrative Fees Earned total does not affect the amount of funding provided.
- **Preliminary Fees** Total amount of one-time fees for new PHAs limited \$500.00 per unit. The total amount of allowed fees being claimed for the fiscal year may be claimed at one time.
• Housing Conversion Fee – Total amount of one-time housing conversion fees limited to \$250 per unit. The total amount of allowed fees being claimed for the fiscal year may be claimed at one time. The reported amount must be divisible by 250.

#### Expenses

- Administrative Expense Total amount of routine expenses associated with administering the HCV program (accounting codes 4110, 4130, 4150, 4170 (excluding costs associated with the IPA audit), 4180, 4190, 4400, 4510, 4540, 7520, and 7540), salaries, rent, sundry, training, maintenance, utilities, accounting expenses, etc., and *unfunded* FSS Coordinator and Housing Search/Counseling program expenses. Exclude expenses reported separately (for example, Audit) or billed to another agency. If a value is present in the Total Vouchers field, you must enter an amount in this field.
- Audit Total amount billed for your IPA audit, if incurred during this reporting cycle, excluding the accounting service fee. Report this amount only in the month that it occurred.
- Hard to House No expense data to be entered on this line for periods after April 2005; prior entries cannot be changed.
- **FSS Coordinator Expense** Total amount of FSS Coordinator and Benefits expenses incurred during the month.
- LBP Clearance Test No expense data to be entered on this line for periods after April 2005; prior entries cannot be changed.
- LBP Risk Assess No expense data to be entered on this line for periods after April 2005; prior entries cannot be changed.
- **Mobility Counseling** Total amount of all expenses related to the Housing Search Assistance Program or funded Mobility Counseling Awards in the month the expense occurred.
- **Regional Opportunity Counseling** Total amount of all R.O.C. Grant expenses incurred during the reporting period.

#### Other Activities

- Number of Hard-to-House Families Leased– The total number of families (current participants and new admissions) with three or more minors or with a disabled family member that moved to a new unit during the month. If entered, the reported value must be a positive numeric, whole numbers only.
- Number of LBP Initial Clearance Tests The total number of initial lead-based paint clearance tests completed during the month. If entered, the reported value must be a positive numeric, whole numbers only.
- Number of LBP Risk Assessments The total number of lead-based paint risk assessments completed during the month. If entered, the reported value must be a positive numeric, whole numbers only.

#### Other Expenses

- Report any expenditure for which the PHA is entitled to reimbursement from HUD.
- Provide a brief description. The field is limited to 255 characters.

# Comments

- This section allows the Housing Agency to supply additional information or specific comments about the data being submitted.
- This field has no character limit.
- MTW Agencies should identify all MTW Voucher funds used for purposes other than leasing or homeownership assistance, by activity and amount.
- If you entered a value greater than 10 in the New Homeowners This Month field, you must provide an explanation in this field.

# Additional HAP Expenses

- **Fraud Recovery Amount Booked this Month –** Total dollar amount recouped by the HA as fraud recoveries during the month.
- **FSS Escrow Forfeitures** Total value of FSS escrow accounts forfeited by tenants during the month; forfeitures may occur when the tenant violates or fails to complete the FSS contract.

# Regular Portables - Units

- **Portability In –** Total number of vouchers which the HA is administering on behalf of an Initial HA under the portability provisions; the HA is billing the initial HA and has not absorbed the voucher participants into the HA's own program. A household reported in this category is NOT reported as a voucher participant for this HA in any other category.
- **Portability Out** Total number of vouchers which are being administered on behalf of the HA by a Receiving HA under the portability provisions; the HA is being billed by the Receiving HA. A household reported in this category is also reported as a voucher participant included in the HA's total vouchers elsewhere in VMS.

# Regular Portables – HAP

- **Portability In –** HAP expenses attributable to the Regular Portability In (Units). These expenses are NOT included in the HA's total voucher HAP expenses elsewhere reported in VMS.
- **Portability Out –** HAP expenses attributable to the Regular Portability Out (Units). These expenses are included in the HA's total voucher HAP expenses elsewhere reported in VMS.

## Non-KDHAP Disaster Relief Portables - Units

- **Portability In –** Total number of vouchers assisting disaster victims which the HA is administering on behalf of an Initial HA under the portability provisions; the HA is billing the initial HA and has not absorbed the voucher participants into the HA's own program. This category should include those cases where voucher tenants are being assisted as voucher tenants, using KDHAP funds, but the excess voucher HAP costs are being billed to the initial HA.
- **Portability Out** Total number of vouchers assisting disaster victims which are being administered on behalf of the HA by a Receiving HA under the portability provisions; the HA is being billed by the Receiving HA. These vouchers are included in the HA's total vouchers elsewhere reported in VMS. This category should include those cases where voucher tenants are being assisted as voucher tenants, using KDHAP funds, but the excess voucher HAP costs are being billed to the initial HA.

#### Non-KDHAP Disaster Relief Portables - HAP

- **Portability -In** HAP expenses attributable to the "Disaster Portability In (Units)" This category should include those excess voucher HAP costs billed to the Initial HA for voucher tenants who are being assisted as voucher tenants, using KDHAP funds, but the excess voucher HAP costs are being billed to the initial HA.
- **Portability -Out** HAP expenses attributable to the "Disaster Portability Out (Units)". These expenses are included in the HA's total voucher HAP expenses elsewhere reported in VMS. This category includes those cases where voucher tenants are being assisted as voucher tenants, using KDHAP funds, but the excess voucher costs are being billed to the initial HA.

#### KDHAP Disaster Relief - Units

- Disaster Relief Families Assisted (exclude Ports) Total number of households being assisted via the KDHAP disaster relief funds. This includes household assisted under the provisions of the KDHAP program and households assisted with regular vouchers for which the HA is to be reimbursed from the KDHAP program. The households should not also be reported as regular voucher households elsewhere in VMS. This count should include ALL households assisted during the month, not just those assisted as of the first of the month.
- New KDHAP Families Assisted (this month) Households being assisted via the KDHAP disaster relief funds that were assisted for the first time in the reporting month.

#### KDHAP Disaster Relief - HAP

- Actual KDHAP Rental Assistance Provided Rental subsidy expenses attributable to the KDHAP Disaster Relief Families. This total should include ALL KDHAP rental assistance provided for the month, nor just that provided for households assisted as of the first of the month.
- Actual Security Deposit Total amount expended during the reporting month for KDHAP security deposits.
- Actual Utility Deposit Total amount expended during the reporting month for KDHAP utility deposits.

• **Date** – System-generated date identifying the date the PHA submits the original or revised document to HUD via the VMS web site.

## USDA

- **USDA Voucher (Units)** Total number of vouchers leased for the month to USDA-Assisted families.
- USDA Voucher (Hap) Total amount of HAP expenses for the month related to USDA-Assisted vouchers.
- USDA Admin Fee Earned -- Total amount of administrative fees earned by the PHA for administering the USDA (You calculate the value using the latest published Administrative Fee Rate. The Administrative Fee is calculated by multiplying the established per unit cost Administrative Fee for the PHA's housing voucher program by the number of families residing in the section 515 project on the effective date of the prepayment.)
- USDA One-Time Fee The PHA will receive a one-time special fee in recognition of the additional costs associated with the administration of the USDA vouchers. The amount of the fee is \$250 per unit for the total number of occupied units on the effective date of the prepayment. *This amount is only entered into the first month of leasing.*
- USDA Administrative Expense Total amount of routine expenses associated with administering the USDA program (accounting codes 4110, 4130, 4150, 4180, 4190, 4400, 4510, 4540, 7520, and 7540), salaries, rent, sundry, training, maintenance, utilities, and accounting expenses.

## Disaster Voucher Program (DVP)

- Total DVP Families Assisted Total Number of families assisted this month under the DVP program, excluding Homeless DVP families reported below. Units not reported anywhere else on this form.
- Total New DVP Families Assisted this Month Number of first time families assisted under DVP this month, excluding Homeless families reported below. Number is included in the number of Total Regular DVP families assisted (See above).
- **DVP Homeless Families Assisted** Total number of Homeless families being assisted under DVP. Families who were homeless immediately prior to Hurricane, not as a result of the disaster (See DVP Guidance issued 2-17-05).
- New Homeless Families Assisted Number of families placed on the DVP this month. Number of previously homeless who are reported as DVP assisted for the first time this month; number is included in the number of homeless families assisted (See above).
- Total Actual DVP HAP Provided Total of HAP paid this month, not including amount reported in <u>Actual DVP HAP Provided for Homeless Families</u> line (See below).
- **Total Actual DVP HAP Provided for Homeless Families** Total HAP paid this month for Homeless families under the DVP program.

# Remaining Fields and Buttons

• Validate – Validates all entries to insure that they are within the designated parameters of Form HUD-52681-B. When no errors occur, the System Message box will prompt you to save the form.

Click Save, and then click Continue to return to the List of Submissions page. If errors occur, the System Message box will prompt to correct the errors as noted on the form in red.

- Save Saves the current month data and runs edit checks on the values you entered.
- **Cancel** This button deletes the data you have entered on the form and returns you to the List of Submissions.

# APPENDIX B: EXPLANATION OF SOME HUD VOUCHER TERMINOLOGY

Among the various types of voucher settings that are specified outside the 'All Other Vouchers' category are 1) Litigation, 2) Mainstream, and 3) Moving-to-Work. Another category of vouchers is those connected with individuals or families that have 'Portability.'

**Portability**: An eligible family that has been issued a housing choice voucher may use that voucher to lease a unit anywhere in the United States where there is a housing agency operating a housing choice voucher program. This feature of the program is referred to as portability. Under some circumstances, Welfare-to-Work voucher families are also eligible for portability.

The PHA that issues the voucher to a portable family that wants to move to a different jurisdiction is referred to as the "initial" PHA. The PHA in the jurisdiction to which the family wishes to relocate is called the "receiving" PHA.

The initial PHA determines eligibility for the housing choice voucher program based on its admission policies. The family is expected to initiate the portability process by informing the initial PHA of its interest in moving to another jurisdiction (porting out).

A participant family electing to move to another jurisdiction with its voucher is eligible to do so but only when the family is able to move out of its current program unit under the terms of the family's lease. A family is not eligible for portability if the family has moved out of its assisted unit in violation of the lease. Be aware, there is a certain period of time that must elapse after the initial PHA receives your written portability notice.

**Litigation**: Simply stated, the methodology HUD uses in determining utilization rates excludes vouchers awarded as part of litigation settlements (because their use is often restricted by the settlement terms). Therefore, the nature of the litigation outcome determines the appropriate voucher award.

**Mainstream**: Mainstream program vouchers enable families having a person with disabilities to lease affordable private housing of their choice. Mainstream program vouchers also assist persons with disabilities who often face difficulties in locating suitable and accessible housing on the private market. Only a family that includes a disabled person and is income eligible may receive a mainstream program voucher. Applicants will be selected from the PHA's housing choice voucher waiting list.

**Moving to Work**: The program offers public housing authorities (PHAs) the opportunity to design and test innovative, locally-designed housing and self-sufficiency strategies for low-income families by allowing exemptions from existing public housing and tenant-based Housing Choice Voucher rules and permitting PHAs to combine operating, capital, and tenant-based assistance funds into a single agency-wide funding source, as approved by HUD.

The purposes of the MTW program are to give PHAs and HUD the flexibility to design and test various approaches for providing and administering housing assistance that accomplish three primary goals:

• Reduce cost and achieve greater costs effectiveness in Federal expenditures;

- Give incentives to families with children where the head of household is working, is seeking work, or is preparing for work by participating in job training, educational programs, or programs that assist people to obtain employment and become economically self-sufficient; and
- Increase housing choices for low-income families.